# Big Windows Log Collection Tool v1.1

All copyrights are reserved by Zebra Technologies @2020

# **Table of Contents:**

| Revision History:        | \$ |
|--------------------------|----|
| Introduction:            | •  |
| Log Information: 4       | Ļ  |
| System Information:      | •  |
| General Information: 2   | 8  |
| DirectX Diagnosis:       | 5  |
| DumpFiles:               | 5  |
| Display Info:            | 6  |
| Build Number:            | 7  |
| IMEI:                    | 8  |
| List of Windows Updates: | 9  |
| WSCollect Logs:          | 9  |

# **Revision History**:

| Revision | History                         | Author    |
|----------|---------------------------------|-----------|
| 1.0      | Tool supports ET5x, VC80, TC70x | ECRT team |
| 1.1      | Added ET51/ET56 Entries         | ECRT Team |
|          |                                 |           |
|          |                                 |           |
|          |                                 |           |
|          |                                 |           |
|          |                                 |           |
|          |                                 |           |

# Introduction:

Big Windows log collection tool collects the logs from Windows 10, Windows 8.1 and Windows 7 machines.

This tool helps to get logs from TC70x Windows 10, VC80 Windows 7/10, ET50/55, ET51/56 Windows 8.1/ Windows 10 OS.

Following are the steps to collect logs using this tool

- 1) Copy BigWindowsLogCollectionTool.exe to device.
- 2) Run tool with admin privileges.
- 3) Select required check boxes to collect logs and click on Collect Logs button to collect logs.
- 4) It will collect logs to Logs folder in system directory (Ex: C:\Logs)
- 5) Click on OK or Cancel button to close the UI.
- 6) Click on About button to get Tool Version details.

| Win10LogCollectionTool  |        |
|-------------------------|--------|
|                         |        |
| System Information      |        |
| General Information     |        |
| DirectX Diagnosis       |        |
| Dump Files              |        |
| Display Info            |        |
| Build Number            |        |
| IMEI                    |        |
| List of Windows Updates |        |
| WSCollect Logs          |        |
|                         |        |
| Collect Logs About OK   | Cancel |
|                         |        |

Figure (1): BigWindowsLogCollectionTool screenshot

# Log Information:

Following are the list of logs this tool collects.

## 1. System Information:

This tool creates msinfo32.nfo file in system directory Logs folder (C:\Logs). MSINFO32 is Microsoft System Information tool.

Microsoft System Information tool collects system information, such as devices that are installed in your computer or device drivers loaded in your computer and provides a menu for displaying the associated system topics.

The information displayed in Microsoft System Information is divided into the following three categories:

- Hardware Resources
- Components
- Software Environment

| System Information                    | 1 1 1 1 1 1 1 1 1 1 1 1 1 1 1 1 1 1 1     | and a second second s | _ 0 × |
|---------------------------------------|-------------------------------------------|----------------------------------------------------------------------------------------------------|-------|
| <u>Eile Edit View H</u> elp           |                                           |                                                                                                    |       |
| System Summary (C:\Logs\msinfo32.nfo) | Item                                      | Value                                                                                                    |       |
| Hardware Resources                    | OS Name                                   | Microsoft Windows 7 Professional                                                                                                    |       |
| Components                            | Version                                   | 6.1.7601 Service Pack 1 Build 7601                                                                                                    |       |
| Software Environment                  | Other OS Description                      | Not Available                                                                                                    |       |
|                                       | OS Manufacturer                           | Microsoft Corporation                                                                                                    |       |
|                                       | System Name                               | 17L7-SMANDADAPU                                                                                                    |       |
|                                       | System Manufacturer                       | HP                                                                                                    |       |
|                                       | System Model                              | HP ZBook 15 G3                                                                                                    |       |
|                                       | System Type                               | x64-based PC                                                                                                    |       |
|                                       | Processor                                 | Intel(R) Core(TM) i7-6820HQ CPU @ 2.70GHz, 2701 Mhz, 4 Core(s), 8 Logical Processor(s)                                                                                                    |       |
|                                       | BIOS Version/Date                         | HP N81 Ver. 01.12, 11/1/2016                                                                                                    |       |
|                                       | SMBIOS Version                            | 2.7                                                                                                    |       |
|                                       | Windows Directory                         | C:\WINDOWS                                                                                                    |       |
|                                       | System Directory                          | C:\WINDOWS\system32                                                                                                    |       |
|                                       | Boot Device                               | \Device\HarddiskVolume1                                                                                                    |       |
|                                       | Locale                                    | United States                                                                                                    |       |
|                                       | Hardware Abstraction Layer                | Version = "6.1.7601.24260"                                                                                                    |       |
|                                       | User Name                                 | ZGN\SMandadapu                                                                                                    |       |
|                                       | Time Zone                                 | India Standard Time                                                                                                    |       |
|                                       | Installed Physical Memory (RAM)           | 16.0 GB                                                                                                    |       |
|                                       | Total Physical Memory                     | 15.9 GB                                                                                                    |       |
|                                       | Available Physical Memory                 | 5.92 GB                                                                                                    |       |
|                                       | Total Virtual Memory                      | 31.8 GB                                                                                                    |       |
|                                       | Available Virtual Memory                  | 21.2 GB                                                                                                    |       |
|                                       | Page File Space                           | 15.9 GB                                                                                                    |       |
|                                       | Page File                                 | C:\pagefile.sys                                                                                                    |       |
|                                       |                                           |                                                                                                    |       |
|                                       |                                           |                                                                                                    |       |
|                                       |                                           |                                                                                                    |       |
|                                       |                                           |                                                                                                    |       |
|                                       |                                           |                                                                                                    |       |
|                                       |                                           |                                                                                                    |       |
|                                       |                                           |                                                                                                    |       |
| Find what                             | H                                         | Find Close Find                                                                                                    |       |
| mid <u>w</u> hat.                     |                                           |                                                                                                    |       |
| Search selected cate                  | egory only 📃 Sea <u>r</u> ch category nam | ies only                                                                                                    |       |

Figure (2): System Summary

### System Summary:

The System Summary category provides a general file of your computer. This information includes:

• The version of Windows

All copyrights are reserved by Zebra Technologies @2020

- The version of Internet Explorer
- The type of central processing unit (CPU)
- The amount of memory and system resources
- Total and free hard disk space
- The file system for each partition

Use this information at the beginning of the troubleshooting process to develop a basic picture of the environment in which the issue occurs.

### Hardware Resources:

The Hardware Resources category displays hardware-specific settings, such as assigned or used interrupt requests (IRQs), input/output (I/O) addresses, and memory addresses. The following list is the sub-categories included in the Hardware Resources category.

### **Conflicts/Sharing:**

Lists the identified resource conflicts between Industry Standard Architecture (ISA) devices, and identifies resources shared by Peripheral Component Interconnect (PCI) devices. Use this information to help identify hardware conflicts.

| System Information                                                                                                    | Real Real Victory and provided to B            |                                                                            |   |
|----------------------------------------------------------------------------------------------------|------------------------------------------------|----------------------------------------------------------------------------|---|
| Eile Edit View Help                                                                                                    |                                                |                                                                            |   |
| System Summary (C:\Logs\msinfo32.nfo)                                                                                                    | Resource                                       | Device                                                                     | * |
| Hardware Resources                                                                                                    | Channel 1                                      | I2C Controller                                                             |   |
| -Conflicts/Sharing                                                                                                    | Channel 1                                      | I2C Controller                                                             |   |
| DMA                                                                                                    | Channel 1                                      | SPI Controller                                                             |   |
| Forced Hardware                                                                                                    |                                                |                                                                            |   |
| I/O                                                                                                    | IRQ 86                                         | Microsoft ACPI-Compliant System                                            |   |
| IRQs                                                                                                    | IRQ 86                                         | Intel(R) Dynamic Platform & Thermal Framework Processor Participant Driver |   |
| Memory                                                                                                    |                                                |                                                                            | = |
| Components     Configuration of the second second sec | Channel 2                                      | I2C Controller                                                             |   |
| B-Software Environment                                                                                                    | Channel 2                                      | I2C Controller                                                             |   |
|                                                                                                    | Channel 2                                      | UART Controller                                                            |   |
|                                                                                                    |                                                |                                                                            |   |
|                                                                                                    | Channel 3                                      | I2C Controller                                                             |   |
|                                                                                                    | Channel 3                                      | I2C Controller                                                             |   |
|                                                                                                    | Channel 3                                      | UART Controller                                                            |   |
|                                                                                                    |                                                |                                                                            |   |
|                                                                                                    | I/O Port 0x00000070-0x000000.                  | Motherboard resources                                                      |   |
|                                                                                                    | I/O Port 0x00000070-0x000000.                  | System CMOS/real time clock                                                |   |
|                                                                                                    |                                                |                                                                            |   |
|                                                                                                    | Channel 4                                      | I2C Controller                                                             |   |
|                                                                                                    | Channel 4                                      | I2C Controller                                                             |   |
|                                                                                                    | Channel 4                                      | UART Controller                                                            |   |
|                                                                                                    | 100 67                                         |                                                                            |   |
|                                                                                                    | IRQ 67                                         |                                                                            |   |
|                                                                                                    | IRQ 67                                         | Intel(R) Power Management IC Device                                        |   |
|                                                                                                    | IRQ 67                                         | Intel(R) Power Management IC Device                                        |   |
|                                                                                                    | IRQ 67                                         | Intel(R) Power Management IC Device                                        |   |
|                                                                                                    | Channel 5                                      | I2C Controller                                                             | - |
| Find what                                                                                                    | ji channel 5                                   |                                                                            |   |
| rind <u>w</u> nat:                                                                                                    |                                                | Fin <u>a</u> <u>C</u> iose Find                                            |   |
| Search selecte                                                                                                    | d category only 📃 Sea <u>r</u> ch category nar | nes only                                                                   |   |

Figure (3): Conflicts/Sharing in Hardware Resources

### DMA:

Reports the direct memory access (DMA) channels in use, the devices using them, and those that are free for use.

| System Information                    | <b>teres</b> the Platestates         | 12 B               |              |                    |
|---------------------------------------|--------------------------------------|--------------------|--------------|--------------------|
| <u>File Edit View H</u> elp           |                                      |                    |              |                    |
| System Summary (C:\Logs\msinfo32.nfo) | Resource                             | Device             | Status       |                    |
| Hardware Resources                    | Channel 0                            | I2C Controller     | ОК           |                    |
| Conflicts/Sharing                     | Channel 0                            | I2C Controller     | ОК           |                    |
| - DMA                                 | Channel 0                            | SPI Controller     | ОК           |                    |
| Forced Hardware                       | Channel 1                            | I2C Controller     | OK           |                    |
| I/O                                   | Channel 1                            | I2C Controller     | OK           |                    |
| IRQs                                  | Channel 1                            | SPI Controller     | ОК           |                    |
| Memory                                | Channel 2                            | I2C Controller     | OK           |                    |
| E Components                          | Channel 2                            | I2C Controller     | ОК           |                    |
| E Software Environment                | Channel 2                            | UART Controller    | ОК           |                    |
|                                       | Channel 3                            | I2C Controller     | ОК           |                    |
|                                       | Channel 3                            | I2C Controller     | ОК           |                    |
|                                       | Channel 3                            | UART Controller    | ОК           |                    |
|                                       | Channel 4                            | I2C Controller     | ОК           |                    |
|                                       | Channel 4                            | I2C Controller     | ОК           |                    |
|                                       | Channel 4                            | UART Controller    | ОК           |                    |
|                                       | Channel 5                            | I2C Controller     | ОК           |                    |
|                                       | Channel 5                            | I2C Controller     | ОК           |                    |
|                                       | Channel 5                            | UART Controller    | ОК           |                    |
|                                       | Channel 6                            | I2C Controller     | ОК           |                    |
|                                       | Channel 7                            | I2C Controller     | ОК           |                    |
|                                       |                                      |                    |              |                    |
|                                       |                                      |                    |              |                    |
|                                       |                                      |                    |              |                    |
|                                       |                                      |                    |              |                    |
|                                       |                                      |                    |              |                    |
|                                       |                                      |                    |              |                    |
|                                       |                                      |                    |              |                    |
|                                       |                                      |                    |              |                    |
| Find <u>w</u> hat:                    |                                      |                    | Fin <u>d</u> | <u>C</u> lose Find |
| Search select                         | ted category only Sea <u>r</u> ch ca | ategory names only |              |                    |

Figure (4): DMA in Hardware Resources

### **Forced Hardware:**

Lists hardware devices in which the PnP configuration has been disabled and resource settings have been manually set to user-specified resources. Forced hardware would also apply to devices which do not participate in the PNP process such as legacy ISA devices. This information is useful when you want to troubleshoot Plug and Play resource conflicts.

| System Information                                                                                                    |                     |                  | -            |                    | <br>_ 🗆 X |
|----------------------------------------------------------------------------------------------------|---------------------|------------------|--------------|--------------------|-----------|
| Eile Edit View Help                                                                                                    |                     |                  |              |                    |           |
| Ele Edit View Help System Summary (C:\Users\smandadapu\Documents\srilaxmi\Cremore ET55\ Hardware Resources Conflicts/Sharing DMA Forced Hardware I/O IRQs Memory Components Software Environment | Device              | PNP_Device_ID    |              |                    |           |
| Find what:                                                                                                    |                     |                  | Fin <u>d</u> | <u>C</u> lose Find |           |
| Search selected category only                                                                                                    | Sea <u>r</u> ch cat | egory names only |              |                    |           |

### Figure (5): Forced Hardware in Hardware Resources

### I/O:

Lists all I/O port ranges in use and the devices that are using each range.

| System Information                    | n Pierren and present the           |                                   |                                 |    |
|---------------------------------------|-------------------------------------|-----------------------------------|---------------------------------|----|
| <u>Eile Edit V</u> iew <u>H</u> elp   |                                     |                                   |                                 |    |
| System Summary (C:\Logs\msinfo32.nfo) | Resource                            | Device                            | Status                          |    |
| Hardware Resources                    | 0x0000002E-0x0000002F               | Motherboard resources             | ОК                              |    |
| Conflicts/Sharing                     | 0x0000004E-0x0000004F               | Motherboard resources             | ОК                              |    |
| - DMA                                 | 0x00000061-0x00000061               | Motherboard resources             | ОК                              |    |
| - Forced Hardware                     | 0x0000063-0x0000063                 | Motherboard resources             | ОК                              |    |
|                                       | 0x00000065-0x00000065               | Motherboard resources             | ОК                              |    |
| - IRQs                                | 0x00000067-0x00000067               | Motherboard resources             | ОК                              |    |
| - Memory                              | 0x00000070-0x00000070               | Motherboard resources             | ОК                              |    |
| Components                            | 0x00000070-0x00000070               | System CMOS/real time clock       | ОК                              |    |
| B Software Environment                | 0x0000080-0x0000008F                | Motherboard resources             | ОК                              | =  |
|                                       | 0x00000092-0x00000092               | Motherboard resources             | ОК                              | -  |
|                                       | 0x000000B2-0x000000B3               | Motherboard resources             | ОК                              |    |
|                                       | 0x00000680-0x0000069F               | Motherboard resources             | ОК                              |    |
|                                       | 0x00000400-0x0000047F               | Motherboard resources             | ОК                              |    |
|                                       | 0x00000500-0x000005FE               | Motherboard resources             | ОК                              |    |
|                                       | 0x00000600-0x0000061F               | Motherboard resources             | ОК                              |    |
|                                       | 0x0000164E-0x0000164F               | Motherboard resources             | ОК                              |    |
|                                       | 0x00000040-0x00000043               | System timer                      | ОК                              |    |
|                                       | 0x00000050-0x00000053               | System timer                      | ОК                              |    |
|                                       | 0x000003F8-0x000003FF               | Communications Port (COM1)        | ОК                              |    |
|                                       | 0x00001000-0x00001007               | Intel(R) HD Graphics              | ОК                              |    |
|                                       | 0x0000000-0x0000006F                | PCI Express Root Complex          | ОК                              |    |
|                                       | 0x00000078-0x00000CF7               | PCI Express Root Complex          | ОК                              |    |
|                                       | 0x00000D00-0x0000FFFF               | PCI Express Root Complex          | ОК                              |    |
|                                       | 0x00000020-0x00000021               | Programmable interrupt controller | ОК                              |    |
|                                       | 0x00000024-0x00000025               | Programmable interrupt controller | ОК                              |    |
|                                       | 0x00000028-0x00000029               | Programmable interrupt controller | ОК                              |    |
|                                       | 0x0000002C-0x0000002D               | Programmable interrupt controller | ОК                              |    |
|                                       | 0x00000030-0x00000031               | Programmable interrupt controller | OK                              | τ. |
| Find <u>w</u> hat:                    |                                     |                                   | Fin <u>d</u> <u>C</u> lose Find |    |
| Search selected category on           | ly Sea <u>r</u> ch category names o | nly                               |                                 |    |
|                                       |                                     |                                   |                                 |    |

Figure (6): I/O in Hardware Resources

### IRQs:

Summarizes IRQ usage, identifies the devices using the IRQs, and lists free IRQs.

| System Information                          | - Ammeni       |                                                               |            |   |
|---------------------------------------------|----------------|---------------------------------------------------------------|------------|---|
| <u>File E</u> dit <u>V</u> iew <u>H</u> elp |                |                                                               |            |   |
| System Summary (C:\Logs\msinfo32.nfo)       | Resource       | Device                                                        | Status     | A |
| 🖶 Hardware Resources                        | IRQ 73         | Broadcom 802.11abgn Wireless SDIO Adapter                     | OK         | 3 |
| Conflicts/Sharing                           | IRQ 73         | Microsoft ACPI-Compliant System                               | OK         |   |
| DMA                                         | IRQ 0          | System timer                                                  | ОК         |   |
| Forced Hardware                             | IRQ 24         | Intel SST Audio Device (WDM)                                  | OK         |   |
| I/O                                         | IRQ 25         | Intel SST Audio Device (WDM)                                  | OK         |   |
| IRQs                                        | IRQ 26         | Intel SST Audio Device (WDM)                                  | OK         |   |
| Memory                                      | IRQ 27         | Intel SST Audio Device (WDM)                                  | OK         |   |
| Components                                  | IRQ 28         | Intel SST Audio Device (WDM)                                  | OK         |   |
| Software Environment                        | IRQ 29         | Intel SST Audio Device (WDM)                                  | OK         |   |
|                                             | IRQ 1036       | Intel SST Audio Device (WDM)                                  | OK         |   |
|                                             | IRQ 8          | High precision event timer                                    | OK         |   |
|                                             | IRQ 4          | Communications Port (COM1)                                    | OK         |   |
|                                             | IRQ 4294967294 | Intel(R) USB 3.0 eXtensible Host Controller - 1.0 (Microsoft) | OK         |   |
|                                             | IRQ 4294967293 | Intel(R) Trusted Execution Engine Interface                   | OK         |   |
|                                             | IRQ 4294967292 | Intel(R) HD Graphics                                          | OK         |   |
|                                             | IRQ 70         | Broadcom Serial Bus Driver over UART Bus Enumerator           | OK         |   |
|                                             | IRQ 70         | Microsoft ACPI-Compliant System                               | OK         |   |
|                                             | IRQ 32         | I2C Controller                                                | OK         |   |
|                                             | IRQ 33         | I2C Controller                                                | OK         |   |
|                                             | IRQ 34         | I2C Controller                                                | OK         |   |
|                                             | IRQ 35         | I2C Controller                                                | OK         |   |
|                                             | IRQ 36         | I2C Controller                                                | OK         |   |
|                                             | IRQ 37         | I2C Controller                                                | OK         |   |
|                                             | IRO 38         | I2C Controller                                                | ОК         |   |
|                                             | IRO 9          | GpioVirtual Controller                                        | ОК         |   |
|                                             | IRO 54         | ,<br>Microsoft ACPI-Compliant System                          | ОК         |   |
|                                             | IRO 55         | Microsoft ACPI-Compliant System                               | ОК         |   |
|                                             | IRO 56         | Microsoft ACPI-Compliant System                               | ОК         | Ŧ |
| Find <u>w</u> hat:                          |                | Find                                                          | Close Find |   |
| Search selected category on                 | lv Search o    | ategory names only                                            | _          |   |

Figure (7): IRQs of Hardware Resources

### Memory:

Lists memory address ranges in use by devices.

| System Information                    |                             |                                                               |                    |   |  |  |  |
|---------------------------------------|-----------------------------|---------------------------------------------------------------|--------------------|---|--|--|--|
| Eile Edit View Help                   |                             |                                                               |                    |   |  |  |  |
| System Summary (C:\Logs\msinfo32.nfo) | Resource                    | Device                                                        | Status             | A |  |  |  |
| Hardware Resources                    | 0xBFF00000-0xBFF00FFF       | Trusted Platform Module 2.0                                   | OK                 |   |  |  |  |
| - Conflicts/Sharing                   | 0xD0A00000-0xD0BFFFFF       | Intel SST Audio Device (WDM)                                  | ОК                 |   |  |  |  |
| - DMA                                 | 0xD0900000-0xD0900FFF       | Intel SST Audio Device (WDM)                                  | ОК                 |   |  |  |  |
| - Forced Hardware                     | 0x20000000-0x200FFFFF       | Intel SST Audio Device (WDM)                                  | ОК                 |   |  |  |  |
| I/O                                   | 0xFF000000-0xFFFFFFFF       | Legacy device                                                 | ОК                 |   |  |  |  |
| IRQs                                  | 0xD0C00000-0xD0FFFFFF       | Intel(R) AVStream Camera                                      | OK                 |   |  |  |  |
| Memory                                | 0xD0C00000-0xD0FFFFF        | PCI Express Root Complex                                      | ОК                 |   |  |  |  |
| Components                            | 0xFED00000-0xFED003FF       | High precision event timer                                    | ОК                 |   |  |  |  |
|                                       | 0xD0800000-0xD080FFFF       | Intel(R) USB 3.0 eXtensible Host Controller - 1.0 (Microsoft) | ОК                 |   |  |  |  |
|                                       | 0xD0700000-0xD07FFFFF       | Intel(R) Trusted Execution Engine Interface                   | ОК                 | Ξ |  |  |  |
|                                       | 0xD0600000-0xD06FFFFF       | Intel(R) Trusted Execution Engine Interface                   | OK                 |   |  |  |  |
|                                       | 0xD0000000-0xD03FFFFF       | Intel(R) HD Graphics                                          | OK                 |   |  |  |  |
|                                       | 0xC0000000-0xCFFFFFFF       | Intel(R) HD Graphics                                          | OK                 |   |  |  |  |
|                                       | 0xC0000000-0xCFFFFFFF       | PCI Express Root Complex                                      | OK                 |   |  |  |  |
|                                       | 0xD0906000-0xD0906FFF       | I2C Controller                                                | ОК                 |   |  |  |  |
|                                       | 0xD090C000-0xD090CFFF       | I2C Controller                                                | OK                 |   |  |  |  |
|                                       | 0xD090E000-0xD090EFFF       | I2C Controller                                                | OK                 |   |  |  |  |
|                                       | 0xD0910000-0xD0910FFF       | I2C Controller                                                | OK                 |   |  |  |  |
|                                       | 0xD0912000-0xD0912FFF       | I2C Controller                                                | OK                 |   |  |  |  |
|                                       | 0xD0914000-0xD0914FFF       | I2C Controller                                                | OK                 |   |  |  |  |
|                                       | 0xD0916000-0xD0916FFF       | I2C Controller                                                | OK                 |   |  |  |  |
|                                       | 0xA0000-0xBFFFF             | PCI Express Root Complex                                      | OK                 |   |  |  |  |
|                                       | 0xC0000-0xDFFFF             | PCI Express Root Complex                                      | OK                 |   |  |  |  |
|                                       | 0xE0000-0xFFFFF             | PCI Express Root Complex                                      | OK                 |   |  |  |  |
|                                       | 0xBAF00001-0xBEF00000       | PCI Express Root Complex                                      | OK                 |   |  |  |  |
|                                       | 0xFED40000-0xFED40FFF       | PCI Express Root Complex                                      | OK                 |   |  |  |  |
|                                       | 0xD0918000-0xD091BFFF       | Intel(R) Serial IO DMA Controller                             | OK                 |   |  |  |  |
|                                       | 0xD0908000-0xD090BFFF       | Intel(R) Serial IO DMA Controller                             | OK                 | Ŧ |  |  |  |
| Find what:                            |                             | Find                                                          | <u>C</u> lose Find |   |  |  |  |
| Search selected category only         | Sea <u>r</u> ch category na | nes only                                                      |                    |   |  |  |  |

Figure (8): Memory of Hardware Resources

### **Components:**

The Components category displays information about your Windows 98 system configuration. This includes the status of your device drivers, network components, and multimedia software. There is also a comprehensive driver history and a summary of devices that may not be working correctly. The following list is the sub-categories included in the Components category.

### Multimedia:

Lists sound card and game controller information.

### Multimedia - Audio:

Lists the audio codecs that are loaded.

| Bit         Edit         Verw         Bit           System Summary (CsUcgsyminidox32.nfo)         CODEC         Manufacturer         Description         Status         File         Version         Status         Coreation_Data         2.03 x18 (bit 2000)         2.03 x18 (bit 2000)         2.03 x18 (bit 2000)         2.03 x18 (bit 2000)         3.03 x18 (bit 2000)         3.04 x18 (bit 2000)         3.04 x18 (bit 2000)                                                                                                    | System Information                    | -               | V fall are also provided for the |                        |                |            |                    |              |                  | _ 🗆 🗙         |
|----------------------------------------------------------------------------------------------------|---------------------------------------|-----------------|----------------------------------|------------------------|----------------|------------|--------------------|--------------|------------------|---------------|
| System Summary (C:Logsynsinfo32.nto)  Partial Resources C:Windowsystem2xmg/11.acm C:Windowsystem2xmg/11.acm C:Windowsystem | <u>Eile Edit View Help</u>            |                 |                                  |                        |                |            |                    |              |                  |               |
| P Hardware Resources       Cwinidows/system32/msg/11.acm       Microsoft Corporation       OK       C.Winidows/system       23.1 K8 (25.802)       3/18/2017 15         - Conflict/Sharing       C.Winidows/system       10.0156630       34.92 K8 (35.760)       3/18/2017 15         - MA       C.Winidows/system       10.0156630       34.92 K8 (35.760)       3/18/2017 15         - Ma       C.Winidows/system       10.0156630       34.94 K8 (35.260)       3/18/2017 15         - V/O       - Conflict/Sharing       C.Winidows/system       10.015630       34.94 K8 (32.86)       3/18/2017 15         - V/O       - Conflict/Sharing       C.Winidows/system       10.015630       41.49 K8 (42.48a)       3/18/2017 15         - V/O       - Components       - Winidows/system32/arm       Microsoft Corporation       OK       C.Winidows/system       10.015630       41.49 K8 (42.48a)       3/18/2017 15         - Components       - Winidows/system32/arm       Microsoft Corporation       OK       C.Winidows/system       10.015630       41.49 K8 (42.48a)       3/18/2017 15         - Sound Device       - Sound Device       - Sound Device       - Sound Device       - Sound Device       - Sound Device       - Sound Device       - Sound Device       - Sound Device       - Sound Device       - Sound Device       - Sound Device                                                                                                    | System Summary (C:\Logs\msinfo32.nfo) | CC              | ODEC                             | Manufacturer           | Description    | Status     | File               | Version      | Size             | Creation_Date |
| Confictus/Shaining       Ciwindows/system32/imadp32.acm       OK       Ciwindows/system       10.01563.0       34.92 K8 (35.7603/18/2017 15         DMA       Ciwindows/system32/imadp32.acm       Microsoft Corporation       OK       Ciwindows/system       34.88 (35.7603/18/2017 15         Indows       Ciwindows/system32/imadp32.acm       Microsoft Corporation       OK       Ciwindows/system       34.88 (35.7603/18/2017 15         Indows       Ciwindows/system32/imadp32.acm       Microsoft Corporation       OK       Ciwindows/system       34.88 (35.7603/18/2017 15         Indows       Ciwindows/system32/imadp32.acm       Microsoft Corporation       OK       Ciwindows/system       10.01563.0       41.49 K8 (42.4883/18/2017 15         Indows       Ciwindows/system32/imagp32.acm       Microsoft Corporation       OK       Ciwindows/system       10.01563.0       41.49 K8 (42.4883/18/2017 15         Individe Codes                                                                                                    | Hardware Resources                    | c:\             | \windows\system32\msg711.acm     | Microsoft Corporation  |                | OK         | C:\windows\syst    | 10.0.15063.0 | 25.31 KB (25,920 | 3/18/2017 1:5 |
| Control Handware     Covindows/system 32/msadp32.acm Microsoft Corporation     OK     Cvinidows/system 10.015063.0     43.80 K8 (85.208. 3/18/2017 15     Cvinidows/system 32/msadp32.acm Microsoft Corporation     OK     Cvinidows/syste.     10.015063.0     41.49 K8 (82.488. 3/18/2017 15     Cvinidows/system     2/18/2017 15     Cvinidows/system     Cvinidows/system     2/18/2017 15     Cvinidows/system     Cvinidows/system     Cvinidows/syste      | Conflicts/Sharing                     | c:\             | \windows\system32\imaadp32.acm   | Microsoft Corporation  |                | ОК         | C:\windows\syst    | 10.0.15063.0 | 34.92 KB (35,760 | 3/18/2017 1:5 |
| Components     Components     C      | DMA                                   | c:\             | \windows\system32\msadp32.acm    | Microsoft Corporation  |                | OK         | C:\windows\syst    | 10.0.15063.0 | 34.38 KB (35,208 | 3/18/2017 1:5 |
| I/O       IRQs         - IRQs       C(windowskystem32)msgsm32.acm Microsoft Corporation       OK       C(windowskystem 10.15063.0       41.49 KB (42.488 3/18/2017 1:5         - Multimedia       - Multimedia       - Multimedia                                                                                                    | Forced Hardware                       | c:\             | \windows\system32\l3codeca.acm   | Fraunhofer Institut In | Fraunhofer IIS | OK         | C:\windows\syst    | 1.9.0.401    | 83.00 KB (84,992 | 3/18/2017 1:5 |
| If Idg     If Idg       Memory     Components       Multimedia     Idgios Codecs       OR POR     Or Port       Sound Device     Objay       Infrared     Input       Modem     Network       Ports     Storage       Printing     Printing       Problem Devices     Usg       Usg     Software Environment                                                                                                    | -I/O                                  | c:\             | \windows\system32\msqsm32.acm    | Microsoft Corporation  |                | OK         | C:\windows\syst    | 10.0.15063.0 | 41.49 KB (42,488 | 3/18/2017 1:5 |
| Components Components Multimedia Multimedia CO-ROM Codecs CO-ROM Sound Device Display Infrared Prote Network Storage Protem Devices USB Storage Protem Devices USB Software Environment Find what: Find Close Find Close Find                                                                                                    | IRQs                                  |                 |                                  |                        |                |            |                    |              |                  | -,,           |
| Components Multimedia Multimedia Multimedia Multimedia Multimedia Multimedia Multimedia Multimedia Network Obsply Infared Infared Infared Ports Storage Ports Storage Ports Storage Find what Find Close Find Glose Find Glose Find                                                                                                    | Memory                                |                 |                                  |                        |                |            |                    |              |                  |               |
| Hultimedia     Vide Codes     Vide Codes     Co-ROM     Sound Device     Display     Infrared     Input     Modem     Network     Ports     Storage     Proting     Proting     Software Environment     Infrared     Infrared     Infrare      | Components                            |                 |                                  |                        |                |            |                    |              |                  |               |
| Find what:     Find what:     Find what:     Find what:     Find                                                                                                    | 🖨 Multimedia                          |                 |                                  |                        |                |            |                    |              |                  |               |
| Video Codecs CD-ROM Sound Device Display Infrared Input Network Ports Storage Problem Devices USB Software Environment Ind what: Find what: Fi  | Audio Codecs                          |                 |                                  |                        |                |            |                    |              |                  |               |
| Co-ROM     Sound Device     Display     Infrared     Input     Modem     Network     Ports     Storage     Printing     Problem Devices     USB     Software Environment     Find what:         Find what:         Find ghat:         Find ghat:         Search selected category names only                                                                                                    | - Video Codecs                        |                 |                                  |                        |                |            |                    |              |                  |               |
| -Sound Device<br>-Sound Device<br>-Infrared<br>Infrared<br>Infrared<br>Prots<br>Ports<br>Storage<br>-Printing<br>-Prothem Devices<br>-US8<br>Software Environment<br>Find what:<br>Find Close Find<br>Search selected category only<br>Search category names only                                                                                                    | CD-ROM                                |                 |                                  |                        |                |            |                    |              |                  |               |
| -Display     -Display           | Sound Device                          |                 |                                  |                        |                |            |                    |              |                  |               |
| Infrared     input     Modem     Modem     Network     inpotrs     Storage     -Printing     -Problem Devices     USB     Software Environment     Find what:     Find what:     Find Close Find                                                                                                    | Display                               |                 |                                  |                        |                |            |                    |              |                  |               |
| Input     Modem     Network     Ports     Storage     Printing     Problem Devices     USB     Software Environment     Find what:     Find what:     Find close Find                                                                                                    | Infrared                              |                 |                                  |                        |                |            |                    |              |                  |               |
| Modem<br>Network<br>Ports<br>Storage<br>Printing<br>Problem Devices<br>USB<br>Software Environment<br>Find what:<br>Find what:<br>Search category names only<br>Search category names only                                                                                                    | input 🗄                               |                 |                                  |                        |                |            |                    |              |                  |               |
| Ports Ports Storage Printing Problem Devices USB Software Environment                                                                                                    | Modem                                 |                 |                                  |                        |                |            |                    |              |                  |               |
| Printing Printing Printing Printing Software Environment                                                                                                    | Network                               |                 |                                  |                        |                |            |                    |              |                  |               |
| Storage     Printing     Problem Devices     USB     Software Environment     Find what:     Find what:     Find Close Find                                                                                                    | Ports                                 |                 |                                  |                        |                |            |                    |              |                  |               |
| Printing Problem Devices USB Software Environment  Find what: Find what: Find Close Find Search category names only                                                                                                    |                                       |                 |                                  |                        |                |            |                    |              |                  |               |
|                                                                                                    | - Printing                            |                 |                                  |                        |                |            |                    |              |                  |               |
| Software Environment<br>✓ Software Environment<br>✓                                                                                                    | - Problem Devices                     |                 |                                  |                        |                |            |                    |              |                  |               |
| Software Environment  Software Environment  Find what:  Find what:  Search category names only  Search category names only                                                                                                    | - USB                                 |                 |                                  |                        |                |            |                    |              |                  |               |
| Find what:<br>Search category names only                                                                                                    | Software Environment                  |                 |                                  |                        |                |            |                    |              |                  |               |
| Find what:<br>Search category names only                                                                                                    |                                       |                 |                                  |                        |                |            |                    |              |                  |               |
| Find what:<br>Search category names only                                                                                                    |                                       |                 |                                  |                        |                |            |                    |              |                  |               |
| Find what:     Find     Close Find       Search category names only     Search category names only                                                                                                    |                                       |                 |                                  |                        |                |            |                    |              |                  |               |
| Find what:     Find       Search selected category only     Search category names only                                                                                                    |                                       |                 |                                  |                        |                |            |                    |              |                  |               |
| Find what:     Find     Close Find       Search selected category only     Search category names only                                                                                                    |                                       | •               |                                  |                        |                |            |                    |              |                  | ۱.            |
| Search selected category only                                                                                                    | Find <u>w</u> hat:                    |                 |                                  |                        | Fin            | n <u>d</u> | <u>C</u> lose Find |              |                  |               |
|                                                                                                    | Search selected                       | d category only | Sea <u>r</u> ch category names c | nly                    |                |            |                    |              |                  |               |

Figure (9): Audio Codecs of Multimedia

### Multimedia - Video:

Lists the video codecs that are loaded.

| System Information                    |                                  |                 |             |        |                          |              |                  |               |
|---------------------------------------|----------------------------------|-----------------|-------------|--------|--------------------------|--------------|------------------|---------------|
| <u>File Edit View H</u> elp           |                                  |                 |             |        |                          |              |                  |               |
| System Summary (C:\Logs\msinfo32.nfo) | CODEC                            | Manufacturer    | Description | Status | File                     | Version      | Size             | Creation_Date |
| Hardware Resources                    | c:\windows\system32\iyuv_32.dll  | Microsoft Corpo |             | OK     | C:\windows\system32\IYUV | 10.0.15063.0 | 52.50 KB (53,760 | 3/18/2017 1:5 |
| -Conflicts/Sharing                    | c:\windows\system32\msrle32.dll  | Microsoft Corpo |             | OK     | C:\windows\system32\MSRL | 10.0.15063.0 | 17.50 KB (17,920 | 3/18/2017 1:5 |
| - DMA                                 | c:\windows\system32\msvidc32.dll | Microsoft Corpo |             | OK     | C:\windows\system32\MSVI | 10.0.15063.0 | 38.00 KB (38,912 | 3/18/2017 1:5 |
| - Forced Hardware                     | c:\windows\system32\msyuv.dll    | Microsoft Corpo |             | OK     | C:\windows\system32\MSYU | 10.0.15063.0 | 27.50 KB (28,160 | 3/18/2017 1:5 |
| -1/0                                  | c:\windows\system32\tsbyuv.dll   | Microsoft Corpo |             | OK     | C:\windows\system32\TSBY | 10.0.15063.0 | 16.50 KB (16,896 | 3/18/2017 1:5 |
| -IRQs                                 |                                  |                 |             |        |                          |              |                  |               |
| Memory                                |                                  |                 |             |        |                          |              |                  |               |
| Components                            |                                  |                 |             |        |                          |              |                  |               |
| ⊨ Multimedia                          |                                  |                 |             |        |                          |              |                  |               |
| Audio Codecs<br>Video Codecs          |                                  |                 |             |        |                          |              |                  |               |
| -CD-ROM                               |                                  |                 |             |        |                          |              |                  |               |
| -Sound Device                         |                                  |                 |             |        |                          |              |                  |               |
| – Display                             |                                  |                 |             |        |                          |              |                  |               |
| -Infrared                             |                                  |                 |             |        |                          |              |                  |               |
| 🕀 Input                               |                                  |                 |             |        |                          |              |                  |               |
| -Modem                                |                                  |                 |             |        |                          |              |                  |               |
| Network                               |                                  |                 |             |        |                          |              |                  |               |
| Ports                                 |                                  |                 |             |        |                          |              |                  |               |
| ⊕ Storage                             |                                  |                 |             |        |                          |              |                  |               |
| - Printing                            |                                  |                 |             |        |                          |              |                  |               |
| - Problem Devices                     |                                  |                 |             |        |                          |              |                  |               |
| USB                                   |                                  |                 |             |        |                          |              |                  |               |
| Software Environment                  |                                  |                 |             |        |                          |              |                  |               |
|                                       |                                  |                 |             |        |                          |              |                  |               |
|                                       |                                  |                 |             |        |                          |              |                  |               |
|                                       |                                  |                 |             |        |                          |              |                  |               |
|                                       |                                  |                 |             |        |                          |              |                  |               |
|                                       | €                                |                 |             | 1      | 1                        |              |                  | •             |
| Find what:                            |                                  |                 |             |        | Find                     |              |                  |               |
| Search selected category only         |                                  |                 |             |        |                          |              |                  |               |

Figure (10): Video Codecs of Multimedia

### Multi-media - CD-ROM:

Lists the drive letter and model of your CD-ROM drive. If a data CD-ROM is in the drive, Microsoft System Information also performs a data transfer test.

### Sound Device:

| System Information                                                                                                    | these 🖓 had not what your                                                                                                    | 441 B B                                                                                                    |                                                                      | _ 🗆 X |
|----------------------------------------------------------------------------------------------------|----------------------------------------------------------------------------------------------------|----------------------------------------------------------------------------------------------------|----------------------------------------------------------------------|-------|
| Eile Edit View Help                                                                                                    |                                                                                                    |                                                                                                    |                                                                      |       |
| System Summary (C:\Logs\msinfo32.nfo)<br>Hardware Resources<br>- Conflicts/Sharing<br>- DMA<br>- Forced Hardware<br>- I/O<br>- IRQs<br>- Memory<br>Components<br>- Multimedia<br>- Audio Codecs<br>- Video Codecs<br>- Video Codecs<br>- CD-ROM<br>- Sound Device<br>- Display<br>- Infrared<br>- Input<br>- Modem<br>- Network<br>- Ports<br>- Storage<br>- Printing<br>- Problem Devices<br>- USB<br>- Software Environment | Item         Name         Manufacturer         Status         PNP Device ID         Memory Address         Memory Address         IRQ Channel         IRQ Channel         Driver | Value         Intel SST Audio Device (WDM)         Intel Corporation         OK         ACPI\80860F28\1         0xD0A0000-0xD08FFFF         0xD000000-0xD0900FFF         0x2000000-0x200FFFF         IRQ 24         IRQ 25         IRQ 26         IRQ 27         IRQ 28         IRQ 29         IRQ 1036         c:\windows\system32\\drivers\\isstrtc.system32 | (604.10135.1021.65301, 338.59 KB (346,720 bytes), 12/3/2017 3:09 AM) |       |
| Find <u>w</u> hat:                                                                                                    | ankı 🗖 Caarab asta                                                                                                    |                                                                                                    | Find <u>Close Find</u>                                               |       |
| □ <u>&gt;</u> earch selected category                                                                                                    | only Sea <u>r</u> ch cate                                                                                                    | egory names only                                                                                                    |                                                                      |       |

Figure (11): Sound Device of Multimedia

### Display:

Lists video card and monitor information.

| System Information                                                                                                    | and the Victor designs                                                                                                    |                                                                                                    |  |
|----------------------------------------------------------------------------------------------------|----------------------------------------------------------------------------------------------------|----------------------------------------------------------------------------------------------------|--|
| <u>File Edit View H</u> elp                                                                                                    |                                                                                                    |                                                                                                    |  |
| Dr. Bon Jon Jong         System Summary (C\Logs\msinfo32.nfo) <ul> <li>Hardware Resources</li> <li>Conflicts/Sharing</li> <li>DMA</li> <li>Forced Hardware</li> <li>UO</li> <li>IRQs</li> <li>Memory</li> <li>Components</li> <li>Multimedia</li> <li>Audio Codecs</li> <li>Video Codecs</li> <li>O-ROM</li> <li>Sound Device</li> <li>Display</li> <li>Infrared</li> <li>Input</li> <li>Modern</li> <li>Network</li> <li>Ports</li> <li>Softrage</li> <li>Printing</li> <li>Problem Devices</li> <li>USB</li> <li>Software Environment</li> </ul> | Item<br>Name<br>PNP Device ID<br>Adapter Type<br>Adapter Poscription<br>Adapter RAM<br>Installed Drivers<br>Driver Version<br>INF File<br>Color Planes<br>Color Table Entries<br>Resolution<br>Bits/Pixel<br>Memory Address<br>Memory Address<br>I/O Port<br>IRQ Channel<br>Driver | Value         Intel(R) HD Graphics         PCI_VEN_8086&DEV_0F31&SUBSYS_72801D28&REV_0D\3&115836598.0&10         Intel(R) HD Graphics, Intel Corporation compatible         Intel(R) HD Graphics         (2,136,817,664) bytes         igdumdim64.dll.igd10iumd64.dll.igdumdim32.igd10iumd32.igd10iumd32         10.18.10.4491         oemoinf (VLV2M_w10 section)         Not Available         4294967296         1920 x 60 hertz         32         0x0000000-0xD03FFFFF         0x0000000-0xD03FFFFF         0x0000100-0x0001007         IRQ 4294967292         c:\windows\system32\drivers\\gdkmd64.sys (10.18.10.4491, 3.63 MB (3.803,128 bytes), 12/3/2017 3:09 AM) |  |
| Find <u>w</u> hat:                                                                                                    | stagon, only 🗖 Coards actor                                                                                                    | Find Close Find                                                                                                    |  |
| <u>earch</u> selected ca                                                                                                    | aregory only search careg                                                                                                    |                                                                                                    |  |

Figure (12): Display of Multimedia

### Infrared:

Lists Infrared device information.

### Input:

Lists keyboard and mouse information.

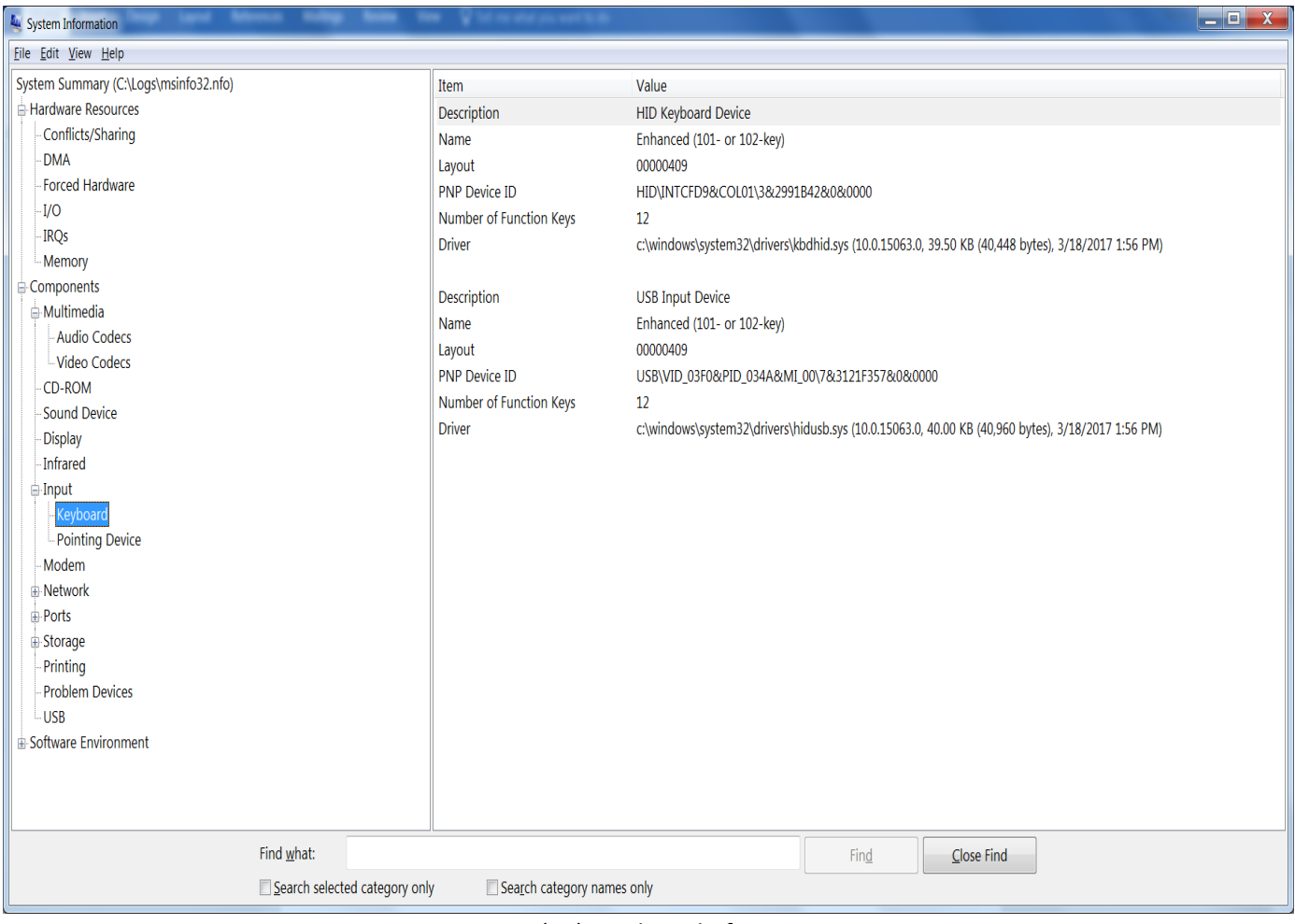

Figure (13): Keyboard of Input

### Miscellaneous:

Lists information about any miscellaneous components.

### Modems:

Lists modem information.

### Network:

Lists network adapter, client, and protocol information.

| System Information                    |      | n tana Pisina       |                                                                                             | X |
|---------------------------------------|------|---------------------|---------------------------------------------------------------------------------------------|---|
| <u>File Edit View H</u> elp           |      |                     |                                                                                             |   |
| System Summary (C:\Logs\msinfo32.nfo) |      | Item                | Value                                                                                       |   |
| Hardware Resources                    |      | Name                | [00000000] Microsoft Kernel Debug Network Adapter                                           |   |
| - Conflicts/Sharing                   |      | Adapter Type        | Not Available                                                                               | = |
| -DMA                                  |      | Product Type        | Microsoft Kernel Debug Network Adapter                                                      |   |
| Forced Hardware                       |      | Installed           | Yes                                                                                         |   |
| -I/O                                  |      | PNP Device ID       | ROOT\KDNIC\0000                                                                             |   |
| IRQs                                  |      | Last Reset          | 12/11/2017 1:31 AM                                                                          |   |
| Memory                                |      | Index               | 0                                                                                           |   |
|                                       |      | Service Name        | kdnic                                                                                       |   |
| 🖶 Multimedia                          |      | IP Address          | Not Available                                                                               |   |
| - Audio Codecs                        |      | IP Subnet           | Not Available                                                                               |   |
| Video Codecs                          |      | Default IP Gateway  | Not Available                                                                               |   |
| -CD-ROM                               |      | DHCP Enabled        | Yes                                                                                         |   |
| -Sound Device                         |      | DHCP Server         | Not Available                                                                               |   |
| -Display                              | -    | DHCP Lease Expires  | Not Available                                                                               |   |
| Intrared                              |      | DHCP Lease Obtained | Not Available                                                                               |   |
|                                       |      | MAC Address         | Not Available                                                                               |   |
| - Reyboard<br>Device                  |      | Driver              | c:\windows\system32\drivers\kdnic.svs (6.1.0.0, 22.50 KB (23.040 bytes), 3/18/2017 1:56 PM) |   |
| - Pointing Device                     |      |                     |                                                                                             |   |
| Notwork                               |      | Name                | (00000001) Broadcom 802 11abon Wireless SDIO Adapter                                        |   |
| Adapter                               |      | Adapter Type        | Ethernet 802.3                                                                              |   |
| Protocol                              |      | Product Type        | Broadcom 802.11abon Wireless SDIO Adapter                                                   |   |
| WinSock                               |      | Installed           | Yes                                                                                         |   |
| -Ports                                |      | PNP Device ID       | SD/VID 02D0&PID 4324&FN 1/3&18BDFB84&0&0                                                    |   |
| ⊕ Storage                             |      | Last Reset          | 12/11/2017 1:31 AM                                                                          |   |
| Printing                              |      | Index               | 1                                                                                           |   |
| - Problem Devices                     |      | Service Name        | BCMSDH43XX                                                                                  |   |
| USB                                   |      | IP Address          | 10.17.201.239. fe80::8842:b825:4962:c12b                                                    |   |
| . Software Environment                | -    | IP Subnet           | 255.255.252.0. 64                                                                           | - |
| Find what:                            |      |                     | Find Close Find                                                                             |   |
|                                       | l    | E Court at an       |                                                                                             |   |
| Search selected category              | only | Search category     | y names only                                                                                |   |

Figure (14): Adapter of Network

### Network - Winsock:

Lists Winsock version, description, and status information.

| Eile Edit View Help                                      |                 |
|----------------------------------------------------------|-----------------|
| System Summary (C:\Logs\msinfo32.nfo) 1tem Value         |                 |
| E Hardware Resources File c:\windows\syswow64\wsv        | ock32.dll       |
| Conflicts/Sharing Size 16.00 KB (16,384 bytes)           |                 |
| -DMA Version 10.0.15063.0                                |                 |
| - Forced Hardware                                        |                 |
| File c:\windows\system32\wsc                             | vck32.dll       |
| - IRQs Size 18.50 KB (18,944 bytes)                      |                 |
| Memory Version 10.0.15063.0                              |                 |
| E-Components                                             |                 |
| Multimedia                                               |                 |
| - Audio Codecs                                           |                 |
|                                                          |                 |
| - CD-ROM                                                 |                 |
| - Sound Device                                           |                 |
| - Display =                                              |                 |
| - Initialed                                              |                 |
| Keyboard                                                 |                 |
| Pointing Device                                          |                 |
| Modem                                                    |                 |
| ⊖ Network                                                |                 |
| Adapter                                                  |                 |
| Protocol                                                 |                 |
| WinSock                                                  |                 |
| Ports                                                    |                 |
| ⊕ Storage                                                |                 |
| - Printing                                               |                 |
| Problem Devices                                          |                 |
| USB                                                      |                 |
| 🖶 Software Environment 👻                                 |                 |
| Find <u>w</u> hat:                                       | Find Close Find |
| Search selected category only Search category names only |                 |

Figure (15): Winsock of Network

### Ports:

Lists serial and parallel port information.

| System Information          | na 🛛 🖓 lait na mhui yna mae'r llada |                            |
|-----------------------------|-------------------------------------|----------------------------|
| <u>File Edit View H</u> elp |                                     |                            |
| DMA A                       | Item                                | Value                      |
| Forced Hardware             | Name                                | Communications Port (COM1) |
| I/O                         | Status                              | ОК                         |
| IRQs                        | PNP Device ID                       | ACPI\PNP0501\1             |
| Memory                      | Maximum Input Buffer Size           | 0                          |
| Components                  | Maximum Output Buffer Size          | No                         |
| 🖨 Multimedia                | Settable Baud Rate                  | Yes                        |
| - Audio Codecs              | Settable Data Bits                  | Yes                        |
| Video Codecs                | Settable Flow Control               | Yes                        |
| CD-ROM                      | Settable Parity                     | Yes                        |
| Sound Device                | Settable Parity Check               | Yes                        |
| Display                     | Settable Stop Bits                  | Yes                        |
| - Infrared                  | Settable RLSD                       | Yes                        |
| e-Input                     | Supports RLSD                       | Yes                        |
| - Keyboard                  | Supports 16 Bit Mode                | No                         |
| - Pointing Device           | Supports Special Characters         | No                         |
| Modem                       | Baud Rate                           | 9600                       |
|                             | Bits/Byte                           | 8                          |
| Protocol                    | Stop Bits                           | 1                          |
| WinSock                     | Parity                              | None                       |
|                             | Busy                                | No                         |
| Serial                      | Abort Read/Write on Error           | No                         |
| Parallel                    | Binary Mode Enabled                 | Yes                        |
| #-Storage                   | Continue XMit on XOff               | No                         |
| Printing                    | CTS Outflow Control                 | No                         |
| Problem Devices             | Discard NULL Bytes                  | No                         |
| USB                         | DSR Outflow Control                 | 0                          |
| Software Environment        | DSR Sensitivity                     | 0                          |
|                             | DTR Flow Control Type               | Enable                     |
| Find what:                  |                                     | Find Close Find            |
|                             | ly Search category names only       |                            |
|                             | is search category names on         |                            |

Figure (16): Serial Port

### Storage:

Lists information about hard disks, floppy drives, removable media, and controllers.

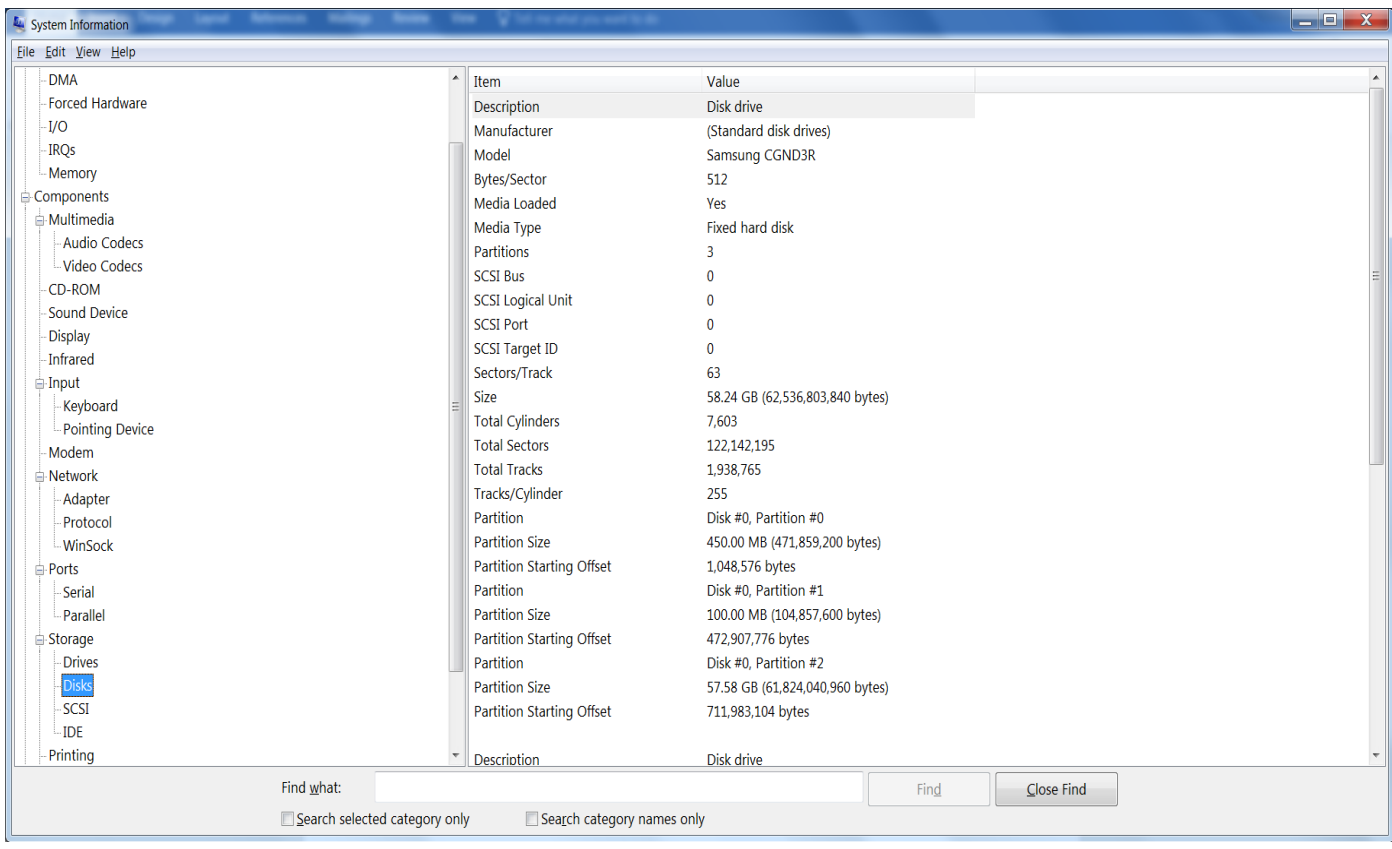

Figure (17): Disks storage

### Printing:

Lists installed printers and printer drivers.

| System Information                                                                                                    |                    | n terne Victor eterat                                                  |                                                                                                    |                                                    |                                                                |  |
|----------------------------------------------------------------------------------------------------|--------------------|------------------------------------------------------------------------|----------------------------------------------------------------------------------------------------|----------------------------------------------------|----------------------------------------------------------------|--|
| <u>File Edit View H</u> elp                                                                                                    |                    |                                                                        |                                                                                                    |                                                    |                                                                |  |
| System Information  Elle Edit View Help  Components  Multimedia  Audio Codecs -Video Codecs -Uideo Codecs -Obiplay -Infrared Input -Keyboard -Pointing Device -Modem Network -Adapter -Protocol -VinSock Ports -Serial -Parallel Storage |                    | Name<br>Microsoft XPS Document Writer<br>Microsoft Print to PDF<br>Fax | Driver<br>Microsoft XPS Document Writer v4<br>Microsoft Print To PDF<br>Microsoft Shared Fax Driver | Port_Name<br>PORTPROMPT:<br>PORTPROMPT:<br>SHRFAX: | Server_Name<br>Not Available<br>Not Available<br>Not Available |  |
| <ul> <li>Drives</li> <li>Disks</li> <li>SCSI</li> <li>IDE</li> <li>Printing</li> <li>Problem Devices</li> <li>USB</li> <li>Software Environment</li> </ul>                                                                               |                    |                                                                        |                                                                                                    |                                                    |                                                                |  |
| Find <u>w</u> hat:                                                                                                    | cted category only | V Sea <u>r</u> ch category name                                        | es only                                                                                             | Fin <u>d</u>                                       | <u>C</u> lose Find                                             |  |

Figure (18): Printing

### **Problem Devices:**

Lists devices with issues. Lists each device that is flagged in Device Manager and displays the corresponding status information.

### USB:

Lists Universal Serial Bus (USB) controllers and drivers that are installed.

| System Information       |        | a 🖓 hat na ainst pro ann 16.80                                |                                                              | ٢ |
|--------------------------|--------|---------------------------------------------------------------|--------------------------------------------------------------|---|
| Eile Edit View Help      |        |                                                               |                                                              |   |
| Memory                   | *      | Device                                                        | PNP_Device_ID                                                |   |
| Components               |        | Intel(R) USB 3.0 eXtensible Host Controller - 1.0 (Microsoft) | PCI\VEN_8086&DEV_0F35&SUBSYS_72708086&REV_0D\3&11583659&0&A0 |   |
| 🖶 Multimedia             |        |                                                               |                                                              |   |
| - Audio Codecs           |        |                                                               |                                                              |   |
| Video Codecs             |        |                                                               |                                                              |   |
| CD-ROM                   |        |                                                               |                                                              |   |
| Sound Device             |        |                                                               |                                                              |   |
| Display                  |        |                                                               |                                                              |   |
| Infrared                 |        |                                                               |                                                              |   |
| 🖶 Input                  |        |                                                               |                                                              |   |
| - Keyboard               |        |                                                               |                                                              |   |
| - Pointing Device        |        |                                                               |                                                              |   |
| Modem                    |        |                                                               |                                                              |   |
| 🖨 Network                |        |                                                               |                                                              |   |
| Adapter                  |        |                                                               |                                                              |   |
| Protocol                 |        |                                                               |                                                              |   |
| WinSock                  |        |                                                               |                                                              |   |
| 🖨 Ports                  | Ξ      |                                                               |                                                              |   |
| Serial                   |        |                                                               |                                                              |   |
| Parallel                 |        |                                                               |                                                              |   |
| 🖶 Storage                |        |                                                               |                                                              |   |
| Drives                   |        |                                                               |                                                              |   |
| Disks                    |        |                                                               |                                                              |   |
| SCSI                     |        |                                                               |                                                              |   |
| L-IDE                    |        |                                                               |                                                              |   |
| Printing                 |        |                                                               |                                                              |   |
| Problem Devices          |        |                                                               |                                                              |   |
| L-USB                    |        |                                                               |                                                              |   |
| B-Software Environment   | -<br>- |                                                               |                                                              |   |
| Find what:               |        |                                                               | Find Close Find                                              |   |
| Search selected category | / only | Search category names only                                    |                                                              |   |
| L                        |        |                                                               |                                                              | _ |

Figure (19): USB

### History:

Lists complete driver history, or the history for the last seven days. This may be useful for tracking changes to your computer's configuration.

### System:

Lists information about your computer's Basic Input / Output System (BIOS), motherboard, and other system devices.

# NOTE: You may choose to view Basic Information, Advanced Information, or History if the component has a device driver.

All copyrights are reserved by Zebra Technologies @2020

### **Software Environment:**

The Software Environment category displays the software loaded in your computer's memory.

### **Drivers - Kernel Drivers:**

Lists kernel-mode (ring 0) device drivers that are loaded.

### **Drivers - MS-DOS Drivers:**

Lists real-mode device drivers that are loaded.

### **Drivers - User-Mode Drivers:**

Lists user-mode (ring 3) device drivers that are loaded.

### 16-bit Modules Loaded:

Lists 16-bit system-level dynamic link libraries (.dll) and programs that are loaded. This may be useful for debugging software issues, such as application fault errors.

### 32-bit Modules Loaded:

Lists 32-bit system-level DLLs and programs that are loaded. This may be useful for debugging software issues, such as application fault errors.

| System Information                                  | a an American    |                   |                  | _             |         |            |          |     |               |           | - D X     |
|-----------------------------------------------------|------------------|-------------------|------------------|---------------|---------|------------|----------|-----|---------------|-----------|-----------|
| <u>F</u> ile <u>E</u> dit <u>V</u> iew <u>H</u> elp |                  |                   |                  |               |         |            |          |     |               |           |           |
| System Summary (C:\Logs\msinfo32.nfo)               | Name             | Description       | File             | Туре          | Started | Start_Mode | State    | Sta | Error_Control | Accept_Pa | Accept_St |
| Hardware Resources                                  | 1394ohci         | 1394 OHCI Com     | c:\windows\syste | Kernel Driver | No      | Manual     | Stopped  | ОК  | Normal        | No        | No        |
| Components                                          | 3ware            | 3ware             | c:\windows\syste | Kernel Driver | No      | Manual     | Stopped  | ОК  | Normal        | No        | No        |
| Software Environment                                | accessoryusbvcck | Accessory USB V   | c:\windows\syste | Kernel Driver | Yes     | Manual     | Running  | ОК  | Normal        | No        | Yes       |
| System Drivers                                      | acpi             | Microsoft ACPI    | c:\windows\syste | Kernel Driver | Yes     | Boot       | Running  | ОК  | Critical      | No        | Yes       |
| Environment Variables                               | acpidev          | ACPI Devices dri  | c:\windows\syste | Kernel Driver | No      | Manual     | Stopped  | ОК  | Normal        | No        | No        |
| Print Jobs                                          | acpiex           | Microsoft ACPIE   | c:\windows\syste | Kernel Driver | Yes     | Boot       | Running  | OK  | Critical      | No        | Yes       |
| - Network Connections                               | acpipagr         | ACPI Processor    | c:\windows\syste | Kernel Driver | Yes     | Manual     | Running  | ОК  | Normal        | No        | Yes       |
| - Running Tasks                                     | acpipmi          | ACPI Power Met    | c:\windows\syste | Kernel Driver | No      | Manual     | Stopped  | ОК  | Normal        | No        | No        |
| - Loaded Modules                                    | acpitime         | ACPI Wake Alar    | c:\windows\syste | Kernel Driver | No      | Manual     | Stopped  | ОК  | Normal        | No        | No        |
| - Services                                          | adp80xx          | ADP80XX           | c:\windows\syste | Kernel Driver | No      | Manual     | Stopped  | OK  | Normal        | No        | No        |
| Program Groups                                      | afd              | Ancillary Functio | c:\windows\syste | Kernel Driver | Yes     | System     | Running  | ОК  | Normal        | No        | Yes       |
|                                                     | ahcache          | Application Co    | c:\windows\syste | Kernel Driver | Yes     | System     | Running  | ОК  | Normal        | No        | Yes       |
| - Windows Error Reporting                           | amdk8            | AMD K8 Process    | c:\windows\syste | Kernel Driver | No      | Manual     | Stopped  | ОК  | Normal        | No        | No        |
| windows Error Reporting                             | amdppm           | AMD Processor     | c:\windows\syste | Kernel Driver | No      | Manual     | Stopped  | OK  | Normal        | No        | No        |
|                                                     | amdsata          | amdsata           | c:\windows\syste | Kernel Driver | No      | Manual     | Stopped  | OK  | Normal        | No        | No        |
|                                                     | amdsbs           | amdsbs            | c:\windows\syste | Kernel Driver | No      | Manual     | Stopped  | ОК  | Normal        | No        | No        |
|                                                     | amdxata          | amdxata           | c:\windows\syste | Kernel Driver | No      | Manual     | Stopped  | ОК  | Normal        | No        | No        |
|                                                     | appid            | AppID Driver      | c:\windows\syste | Kernel Driver | No      | Manual     | Stopped  | ОК  | Normal        | No        | No        |
|                                                     | applockerfltr    | Smartlocker Filte | c:\windows\syste | Kernel Driver | No      | Manual     | Stopped  | OK  | Normal        | No        | No        |
|                                                     | appvstrm         | AppvStrm          | c:\windows\syste | File System   | No      | Manual     | Stopped  | ОК  | Normal        | No        | No        |
|                                                     | appvvemgr        | AppvVemgr         | c:\windows\syste | File System   | No      | Manual     | Stopped  | ОК  | Normal        | No        | No        |
|                                                     | appvvfs          | AppvVfs           | c:\windows\syste | File System   | No      | Manual     | Stopped  | ОК  | Normal        | No        | No        |
|                                                     | arcsas           | Adaptec SAS/SA    | c:\windows\syste | Kernel Driver | No      | Manual     | Stopped  | ОК  | Normal        | No        | No        |
|                                                     | asyncmac         | RAS Asynchrono    | c:\windows\syste | Kernel Driver | No      | Manual     | Stopped  | ОК  | Normal        | No        | No        |
|                                                     | atapi            | IDE Channel       | c:\windows\syste | Kernel Driver | No      | Manual     | Stopped  | ОК  | Critical      | No        | No        |
|                                                     | b06bdrv          | QLogic Network    | c:\windows\syste | Kernel Driver | No      | Manual     | Stopped  | ОК  | Normal        | No        | No        |
|                                                     | basicdisplay     | BasicDisplay      | c:\windows\syste | Kernel Driver | Yes     | System     | Running  | ОК  | Ignore        | No        | Yes       |
|                                                     | •                |                   |                  | 111           |         |            |          |     |               |           | 4         |
| Find what:                                          |                  |                   |                  |               | Find    | Clo        | ose Find |     |               |           |           |
| Search colocted catego                              | ony only         | category names on | 1                |               | -       |            |          |     |               |           |           |
|                                                     |                  | category numes on |                  |               |         |            |          |     |               |           |           |

Figure (20): System Drivers

### **Running Tasks:**

Lists the currently running executable files or programs. This provides a comprehensive view of the processes running on your computer.

| System Information                    | Andrew Track          | -          | -          |          |                 |                 |                    | -          | -                | _ 0 X                                  |
|---------------------------------------|-----------------------|------------|------------|----------|-----------------|-----------------|--------------------|------------|------------------|----------------------------------------|
| <u>Eile Edit View H</u> elp           |                       |            |            |          |                 |                 |                    |            |                  |                                        |
| System Summary (C:\Logs\msinfo32.nfo) | Name                  | Path       | Process_ID | Priority | Min_Working_Set | Max_Working_Set | Start_Time         | Version    | Size             | File_Date                              |
| Hardware Resources                    | accessory usb vcc     | c:\windows | 4288       | 8        | 200             | 1380            | 12/11/2017 1:31    | 1.0.0.1    | 103.00 KB (105,4 | 12/3/2017 3:30                         |
| Components                            | applicationframeh     | c:\windows | 1464       | 8        | 200             | 1380            | 12/11/2017 1:37    | 10.0.1506  | 62.63 KB (64,136 | 3/18/2017 1:58                         |
| 🖻 Software Environment                | audiodg.exe           | c:\windows | 4988       | 8        | 8180            | 9360            | 12/12/2017 2:52    | 10.0.1506  | 569.63 KB (583,3 | 3/18/2017 1:57                         |
| System Drivers                        | backgroundtaskho      | c:\windows | 9348       | 8        | 200             | 1380            | 12/12/2017 2:52    | 10.0.1506  | 19.41 KB (19,872 | 3/18/2017 1:58                         |
| Environment Variables                 | cmd.exe               | c:\windows | 8172       | 8        | 200             | 1380            | 12/12/2017 2:57    | 10.0.1506  | 265.50 KB (271,8 | 3/18/2017 1:57                         |
| Print Jobs                            | conhost.exe           | c:\windows | 1556       | 8        | 200             | 1380            | 12/12/2017 2:57    | 10.0.1506  | 46.50 KB (47,616 | 3/18/2017 1:57                         |
| - Network Connections                 | corescanner.exe       | c:\program | 3752       | 8        | 200             | 1380            | 12/11/2017 1:31    | 3.0.3.0    | 373.50 KB (382,4 | 1/29/2016 12:0                         |
| -Running Tasks                        | csrss.exe             | Not Availa | 592        | 13       | Not Available   | Not Available   | 12/11/2017 1:31    | Not Avail  | Not Available    | Not Available                          |
| - Loaded Modules                      | csrss.exe             | Not Availa | 700        | 13       | Not Available   | Not Available   | 12/11/2017 1:31    | Not Avail  | Not Available    | Not Available                          |
| - Services                            | dllhost.exe           | c:\windows | 3372       | 8        | 200             | 1380            | 12/11/2017 1:32    | 10.0.1506  | 20.91 KB (21,408 | 3/18/2017 1:58                         |
| - Program Groups                      | dptfparticipantpro    | c:\windows | 3892       | 8        | 200             | 1380            | 12/11/2017 1:31    | 7.0.0.1    | 118.60 KB (121,4 | 12/3/2017 3:09                         |
| - Statup Programs                     | dptfpolicycriticalser | c:\windows | 3848       | 8        | 200             | 1380            | 12/11/2017 1:31    | 7.0.0.1    | 115.60 KB (118,3 | 12/3/2017 3:09                         |
| Windows Error Paparting               | dptfpolicylpmservic   | c:\windows | 3856       | 8        | 200             | 1380            | 12/11/2017 1:31    | 7.0.0.1    | 126.10 KB (129,1 | 12/3/2017 3:09                         |
| windows Error Reporting               | dptfpolicylpmservic   | c:\windows | 8528       | 8        | 200             | 1380            | 12/11/2017 1:32    | 7.0.0.1    | 109.10 KB (111,7 | 12/3/2017 3:09                         |
|                                       | dwm.exe               | c:\windows | 1080       | 13       | 200             | 1380            | 12/11/2017 1:31    | 10.0.1506  | 56.00 KB (57,344 | 3/18/2017 1:58                         |
|                                       | explorer.exe          | c:\windows | 6044       | 8        | 200             | 1380            | 12/11/2017 1:31    | 10.0.1506  | 4.62 MB (4,847,9 | 3/18/2017 1:58                         |
|                                       | fontdrvhost.exe       | c:\windows | 968        | 8        | 200             | 1380            | 12/11/2017 1:31    | 10.0.1506  | 732.43 KB (750,0 | 3/18/2017 1:57                         |
|                                       | fontdrvhost.exe       | c:\windows | 976        | 8        | 200             | 1380            | 12/11/2017 1:31    | 10.0.1506  | 732.43 KB (750,0 | 3/18/2017 1:57                         |
|                                       | hidkeyboardemula      | c:\program | 4556       | 8        | 200             | 1380            | 12/11/2017 1:31    | 3.0.3.0    | 36.00 KB (36,864 | 1/29/2016 12:0                         |
|                                       | igfxcuiservice.exe    | c:\windows | 2072       | 8        | 200             | 1380            | 12/11/2017 1:31    | 6.15.10.44 | 311.62 KB (319,0 | 12/3/2017 3:09                         |
|                                       | igfxem.exe            | c:\windows | 5580       | 8        | 200             | 1380            | 12/11/2017 1:31    | 6.15.10.44 | 518.12 KB (530,5 | 12/3/2017 3:09                         |
|                                       | igfxhk.exe            | c:\windows | 5600       | 8        | 200             | 1380            | 12/11/2017 1:31    | 6.15.10.44 | 241.62 KB (247,4 | 12/3/2017 3:09                         |
|                                       | igfxtray.exe          | c:\windows | 5612       | 8        | 200             | 1380            | 12/11/2017 1:31    | 6.15.10.44 | 364.12 KB (372,8 | 12/3/2017 3:09                         |
|                                       | inputpersonalizatio   | c:\program | 8884       | 6        | 200             | 1380            | 12/11/2017 3:56    | 10.0.1506  | 358.50 KB (367,1 | 3/18/2017 1:59                         |
|                                       | isa.exe               | c:\program | 6692       | 8        | 200             | 1380            | 12/11/2017 1:32    | 1.0.0.523  | 322.50 KB (330,2 | 2/26/2015 10:1                         |
|                                       | isahelperservice.exe  | c:\program | 3864       | 8        | 200             | 1380            | 12/11/2017 1:31    | Not Avail  | 7.50 KB (7,680 b | 2/26/2015 10:1                         |
|                                       | jhi_service.exe       | c:\program | 1876       | 8        | 200             | 1380            | 12/11/2017 1:33    | 1.2.0.1149 | 183.28 KB (187,6 | 6/15/2015 3:30                         |
|                                       | lsass.exe             | c:\windows | 848        | 9        | 200             | 1380            | 12/11/2017 1:31    | 10.0.1506  | 57.12 KB (58,488 | 3/18/2017 1:57                         |
|                                       | memory compressi      | Not Availa | 4608       | 8        | Not Available   | Not Available   | 12/11/2017 1:31    | Not Avail  | Not Available    | Not Available                          |
|                                       | msascuil.exe          | c:\program | 9196       | 8        | 200             | 1380            | 12/11/2017 1:32    | 4.11.1506  | 614.41 KB (629,1 | 3/18/2017 1:56                         |
|                                       | msinfo32.exe          | c:\windows | 9968       | 8        | 200             | 1380            | 12/12/2017 2:59    | 10.0.1506  | 361.00 KB (369,6 | 3/18/2017 1:57                         |
|                                       | •                     |            |            |          |                 |                 |                    |            |                  | ···· · · · · · · · · · · · · · · · · · |
| Find <u>w</u> hat:                    |                       |            |            |          |                 | Fin <u>d</u>    | <u>C</u> lose Find |            |                  |                                        |

Search selected category only

Figure (21): Running tasks of Software Environment

### **Startup Programs:**

Lists programs started automatically either from the registry, the Startup folder, or the Win.ini file.

| 🖳 System Information                  |                            | and the Department Star. Not                                                     | Statement Street |                     |
|---------------------------------------|----------------------------|----------------------------------------------------------------------------------|------------------|---------------------|
| <u>File Edit View Help</u>            |                            |                                                                                  |                  |                     |
| System Summary (C:\Logs\msinfo32.nfo) | Program                    | Command                                                                          | User_Name        | Location            |
| Hardware Resources                    | OneDriveSetup              | c:\windows\syswow64\onedrivesetup.exe /thfirstsetup                              | NT AUTHORITY\LOC | Startup             |
| Components                            | OneDriveSetup              | c:\windows\syswow64\onedrivesetup.exe /thfirstsetup                              | NT AUTHORITY\NET | Startup             |
| 🖨 Software Environment                | OneDrive                   | "c:\users\ecrtwindows\appdata\local\microsoft\onedrive\onedrive.exe" /background | DESKTOP-0733IP9\ | Startup             |
| System Drivers                        | SecurityHealth             | %programfiles%\windows defender\msascuil.exe                                     | Public           | HKI M\SOFTWARF\Micr |
| Environment Variables                 | DotfPolicyLpmServiceHelper | c:\windows\system32\dntfpolicylpmservicehelper.exe                               | Public           | HKI M\SOFTWARE\Micr |
| - Print Jobs                          | OptinalBattervST           | c:\windows\system32\optionalbatteryst exe                                        | Public           | HKI M\SOFTWARE\Micr |
| - Network Connections                 |                            |                                                                                  | - done           |                     |
| - Running Tasks                       |                            |                                                                                  |                  |                     |
| - Loaded Modules                      |                            |                                                                                  |                  |                     |
| - Services                            |                            |                                                                                  |                  |                     |
| Program Groups                        |                            |                                                                                  |                  |                     |
| -Startup Programs                     |                            |                                                                                  |                  |                     |
| - OLE Registration                    |                            |                                                                                  |                  |                     |
| - Windows Error Reporting             |                            |                                                                                  |                  |                     |
|                                       |                            |                                                                                  |                  |                     |
|                                       |                            |                                                                                  |                  |                     |
|                                       |                            |                                                                                  |                  |                     |
|                                       |                            |                                                                                  |                  |                     |
|                                       |                            |                                                                                  |                  |                     |
|                                       |                            |                                                                                  |                  |                     |
|                                       |                            |                                                                                  |                  |                     |
|                                       |                            |                                                                                  |                  |                     |
|                                       |                            |                                                                                  |                  |                     |
|                                       |                            |                                                                                  |                  |                     |
|                                       |                            |                                                                                  |                  |                     |
|                                       |                            |                                                                                  |                  |                     |
|                                       |                            |                                                                                  |                  |                     |
|                                       |                            |                                                                                  |                  |                     |
|                                       |                            |                                                                                  |                  |                     |
|                                       |                            |                                                                                  |                  |                     |
|                                       |                            |                                                                                  |                  |                     |
|                                       |                            |                                                                                  |                  |                     |
|                                       |                            |                                                                                  |                  |                     |
| Find what:                            | JL                         | Find Close Find                                                                  |                  |                     |
|                                       | only Search categor        |                                                                                  |                  |                     |
|                                       | ing search categor         | y numes only                                                                     |                  |                     |

Figure (22): Startup Programs of Software Environment

### System Hooks:

Lists programs that are resident in memory and hook system calls.

### **OLE Registration - INI File:**

Lists OLE file associations controlled by various .ini files.

### **OLE Registration - Registry:**

Lists OLE file associations that are controlled by the Registry.

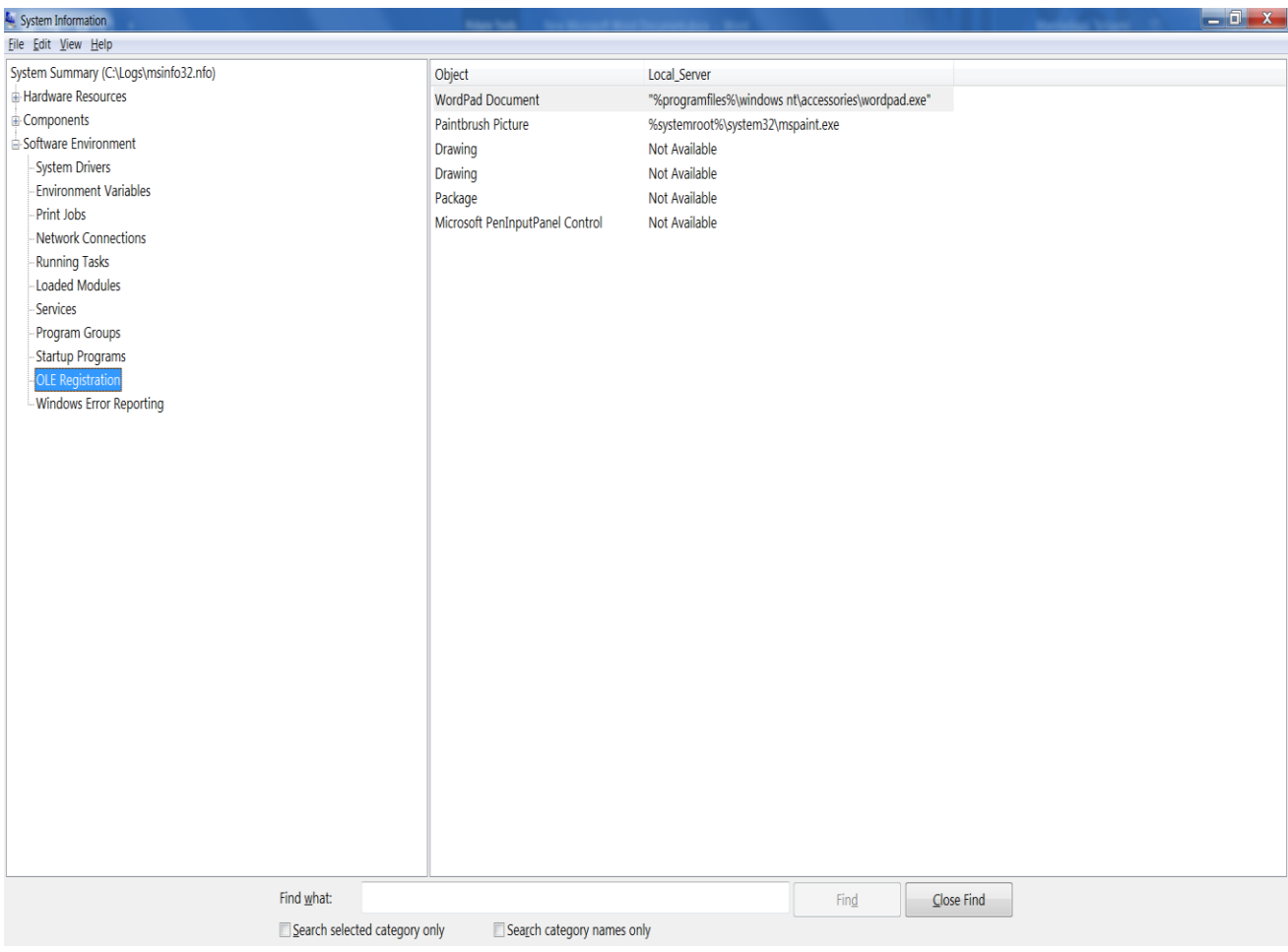

Figure (23): OLE Registration

### **Big Windows Log Collection Tool v1.1**

### Services:

| System Information                                                                                                    |                        |                 | free states and the state |            |               |                   | Succession Street, |                 |          |
|----------------------------------------------------------------------------------------------------|------------------------|-----------------|---------------------------|------------|---------------|-------------------|--------------------|-----------------|----------|
| <u>File Edit V</u> iew <u>H</u> elp                                                                                                    |                        |                 |                           |            |               |                   |                    |                 |          |
| System Summary (C:\Logs\msinfo32.nfo)                                                                                                    | Display_Name Nar       | me              | State                     | Start_Mode | Service_Type  | Path              | Error_Control      | Start_Name      | Tag_ID ^ |
| Hardware Resources                                                                                                    | AllJoyn Router S AJR   | Router          | Stopped                   | Manual     | Share Process | c:\windows\syste  | Normal             | NT AUTHORITY\   | 0        |
| Components                                                                                                    | Application Laye ALG   | G               | Stopped                   | Manual     | Own Process   | c:\windows\syste  | Normal             | NT AUTHORITY\   | 0 =      |
| Software Environment                                                                                                    | Application Iden App   | pIDSvc          | Stopped                   | Manual     | Share Process | c:\windows\syste  | Normal             | NT Authority\Lo | 0        |
| - System Drivers                                                                                                    | Application Infor App  | pinfo           | Running                   | Manual     | Share Process | c:\windows\syste  | Normal             | LocalSystem     | 0        |
| - Environment Variables                                                                                                    | Application Man App    | pMgmt           | Stopped                   | Manual     | Share Process | c:\windows\syste  | Normal             | LocalSystem     | 0        |
| - Print Jobs                                                                                                    | App Readiness App      | pReadiness      | Stopped                   | Manual     | Share Process | c:\windows\syste  | Normal             | LocalSystem     | 0        |
| Network Connections                                                                                                    | Microsoft App-V App    | pVClient        | Stopped                   | Disabled   | Own Process   | c:\windows\syste  | Normal             | LocalSystem     | 0        |
| - Running Tasks                                                                                                    | AppX Deployme App      | pXSvc           | Running                   | Manual     | Share Process | c:\windows\syste  | Normal             | LocalSystem     | 0        |
| - Loaded Modules                                                                                                    | Windows Audio Aud      | dioEndpointB    | Running                   | Auto       | Share Process | c:\windows\syste  | Normal             | LocalSystem     | 0        |
| - Services                                                                                                    | Windows Audio Aud      | diosrv          | Running                   | Auto       | Own Process   | c:\windows\syste  | Normal             | NT AUTHORITY\   | 0        |
| - Program Groups                                                                                                    | ActiveX Installer AxI  | nstSV           | Stopped                   | Manual     | Share Process | c:\windows\syste  | Normal             | LocalSystem     | 0        |
| - Startup Programs                                                                                                    | Bluetooth Driver Bcn   | mBtRSupport     | Stopped                   | Auto       | Own Process   | c:\windows\syste  | Normal             | LocalSystem     | 0        |
| Windows Error Poporting                                                                                                    | BitLocker Drive E BDE  | ESVC            | Running                   | Manual     | Share Process | c:\windows\syste  | Normal             | localSystem     | 0        |
| - windows Error Reporting                                                                                                    | Base Filtering En BFE  |                 | Running                   | Auto       | Share Process | c:\windows\syste  | Normal             | NT AUTHORITY\   | 0        |
|                                                                                                    | Background Intel BIT   | S               | Running                   | Auto       | Share Process | c:\windows\syste  | Normal             | LocalSystem     | 0        |
|                                                                                                    | Background Task Bro    | kerInfrastruc   | Running                   | Auto       | Share Process | c:\windows\syste  | Normal             | LocalSystem     | 0        |
|                                                                                                    | Computer Browser Bro   | wser            | Stopped                   | Manual     | Share Process | c:\windows\syste  | Normal             | LocalSystem     | 0        |
|                                                                                                    | Bluetooth Hands Bth    | HFSrv           | Stopped                   | Manual     | Share Process | c:\windows\syste  | Normal             | NT AUTHORITY\   | 0        |
|                                                                                                    | Bluetooth Suppo bth    | iserv           | Running                   | Manual     | Share Process | c:\windows\syste  | Normal             | NT AUTHORITY\   | 0        |
|                                                                                                    | Connected Devic CDI    | PSvc            | Running                   | Auto       | Share Process | c:\windows\syste  | Normal             | NT AUTHORITY\   | 0        |
|                                                                                                    | Certificate Propa Cer  | rtPropSvc       | Stopped                   | Manual     | Share Process | c:\windows\syste  | Normal             | LocalSystem     | 0        |
|                                                                                                    | Client License Se Clip | oSVC            | Running                   | Manual     | Share Process | c:\windows\syste  | Normal             | LocalSystem     | 0        |
|                                                                                                    | COM+ System A COI      | MSysApp         | Stopped                   | Manual     | Own Process   | c:\windows\syste  | Normal             | LocalSystem     | 0        |
|                                                                                                    | CoreMessaging Cor      | reMessaging     | Running                   | Auto       | Share Process | c:\windows\syste  | Normal             | NT AUTHORITY\   | 0        |
|                                                                                                    | CoreScanner Cor        | reScanner       | Running                   | Auto       | Own Process   | "c:\program files | Normal             | LocalSystem     | 0        |
|                                                                                                    | Intel(R) Content cph   | ns              | Stopped                   | Manual     | Own Process   | c:\windows\sysw   | Normal             | LocalSystem     | 0        |
|                                                                                                    | Cryptographic S Cry    | rptSvc          | Running                   | Auto       | Share Process | c:\windows\syste  | Normal             | NT Authority\Ne | 0        |
|                                                                                                    | Offline Files Csc      | Service         | Stopped                   | Manual     | Share Process | c:\windows\syste  | Normal             | LocalSystem     | 0        |
|                                                                                                    | DCOM Server Pr Dcc     | omLaunch        | Running                   | Auto       | Share Process | c:\windows\syste  | Normal             | LocalSystem     | 0        |
|                                                                                                    | Optimize drives defi   | ragsvc          | Stopped                   | Manual     | Own Process   | c:\windows\syste  | Normal             | localSystem     | 0        |
|                                                                                                    | Device Associati Dev   | viceAssociatio  | Running                   | Manual     | Share Process | c:\windows\syste  | Normal             | LocalSystem     | 0 _      |
|                                                                                                    |                        |                 | - •                       |            |               |                   |                    |                 |          |
| Find what                                                                                                    |                        |                 |                           |            | Find          | Close Find        |                    |                 |          |
| rind <u>m</u> ridt.                                                                                                    |                        |                 | 1                         |            |               | close rinu        |                    |                 |          |
| Search selected category of the selected category of the selected ca | only Search ca         | ategory names o | inly                      |            |               |                   |                    |                 |          |

Figure (24): Services of Software Environment

# NOTE: Hardware information is not available in Safe Mode. While Microsoft System Information can be run in Safe Mode, it is limited to displaying information about system components and the software environment.

When you want to troubleshoot issues with Windows 98, Microsoft recommends you start with the Microsoft System Information tool. To reduce the time needed to start other troubleshooting or system tools, you can start the following programs from the Tools menu in Microsoft System Information:

- Windows Report Tool
- Update Wizard Uninstall
- System File Checker
- Signature Verification Tool
- Registry Checker
- Automatic Skip Driver Agent
- Dr. Watson

All copyrights are reserved by Zebra Technologies @2020

- System Configuration Utility
- Scandisk
- Version Conflict Manager

# 2. General Information:

• Windows updates:

Collects the windows update files.

Windows updates is a Microsoft service, which automates downloading and installing software updates over the internet. The service delivers software updates for Windows, as well as the various Microsoft antivirus products, including Windows Defender and Microsoft Security Essentials.

|                                                          |                                          |                    | and the second second |        |                          |
|----------------------------------------------------------|------------------------------------------|--------------------|-----------------------|--------|--------------------------|
| Computer + OSDisk (C                                     | .:) ► Logs ► windowsupdate               |                    |                       | _      | ✓ ↓ Search windowsupdate |
| ile <u>E</u> dit <u>V</u> iew <u>T</u> ools <u>H</u> elp |                                          |                    |                       |        |                          |
| Organize   Include in library                            | Share with   New folder                  |                    |                       |        | II • 🔟 🔮                 |
| ☆ Favorites                                              | Name                                     | Date modified      | Туре                  | Size   |                          |
| 📕 Desktop                                                | WindowsUpdate.20171211.013149.317.3.etl  | 12/12/2017 2:52 AM | ETL File              | 136 KB |                          |
| 🗼 Downloads                                              | WindowsUpdate.20171211.013149.317.4.etl  | 12/12/2017 2:53 AM | ETL File              | 136 KB |                          |
| laces Recent Places                                      | WindowsUpdate.20171211.013149.317.5.etl  | 12/12/2017 2:53 AM | ETL File              | 136 KB |                          |
| 🞇 Libraries                                              | WindowsUpdate.20171211.013149.317.6.etl  | 12/12/2017 2:54 AM | ETL File              | 136 KB |                          |
| \land OneDrive                                           | WindowsUpdate.20171211.013149.317.7.etl  | 12/12/2017 2:54 AM | ETL File              | 136 KB |                          |
|                                                          | WindowsUpdate.20171211.013149.317.8.etl  | 12/12/2017 2:54 AM | ETL File              | 136 KB |                          |
| 🞇 Libraries                                              | WindowsUpdate.20171211.013149.317.9.etl  | 12/12/2017 2:55 AM | ETL File              | 136 KB |                          |
| Documents                                                | WindowsUpdate.20171211.013149.317.10.etl | 12/12/2017 2:55 AM | ETL File              | 136 KB |                          |
| 🕹 Music                                                  | WindowsUpdate.20171211.013149.317.11.etl | 12/12/2017 2:55 AM | ETL File              | 136 KB |                          |
| Separate Pictures                                        | WindowsUpdate.20171211.013149.317.12.etl | 12/12/2017 2:56 AM | ETL File              | 136 KB |                          |
| 💐 Videos                                                 | WindowsUpdate.20171211.013149.317.13.etl | 12/12/2017 2:56 AM | ETL File              | 136 KB |                          |
|                                                          | WindowsUpdate.20171211.013149.317.14.etl | 12/12/2017 2:57 AM | ETL File              | 136 KB |                          |
| 🧏 Computer                                               | WindowsUpdate.20171211.013149.317.15.etl | 12/12/2017 2:57 AM | ETL File              | 136 KB |                          |
|                                                          | WindowsUpdate.20171211.013149.317.16.etl | 12/12/2017 2:58 AM | ETL File              | 136 KB |                          |
| 🧶 OSDisk (C:)                                            | WindowsUpdate.20171211.013149.317.17.etl | 12/12/2017 2:58 AM | ETL File              | 112 KB |                          |
|                                                          |                                          |                    |                       |        |                          |
| 🛫 SMandadapu_view4 (\\view) (V:)                         |                                          |                    |                       |        |                          |
| SMandadapu_view7 (\\view) (W:)                           |                                          |                    |                       |        |                          |
| 🛫 SMandadapu_viewб (\\view) (Х:)                         |                                          |                    |                       |        |                          |
| 🛫 SMandadapu_view5 (\\view) (Y:)                         |                                          |                    |                       |        |                          |
| SMandadapu_view3 (\\view) (Z:)                           |                                          |                    |                       |        |                          |
| <b>O</b>                                                 |                                          |                    |                       |        |                          |
| W Network                                                |                                          |                    |                       |        |                          |
|                                                          |                                          |                    |                       |        |                          |
|                                                          |                                          |                    |                       |        |                          |
|                                                          |                                          |                    |                       |        |                          |
|                                                          |                                          |                    |                       |        |                          |
|                                                          |                                          |                    |                       |        |                          |
|                                                          |                                          |                    |                       |        |                          |
| 15 items                                                 |                                          |                    |                       |        |                          |
|                                                          |                                          |                    |                       |        |                          |
|                                                          | <b>Figure (25)</b>                       | 14/5               |                       |        |                          |

Figure (25): Windows Updates in General Information

All copyrights are reserved by Zebra Technologies @2020

### • Inf:

SetupAPI logs information about device installation in a plain-text log file that you can use to verify the installation of a device and to troubleshoot device installation problems. If a signing problem exists, SetupAPI will log information about the signing problem in the log file. The name of this log file is SetupAPI.dev.log, and it is located, by

default, in the Windows INF file directory (%SystemRoot%\inf).

| Computer & OfDick (Ci)                                       | Logr b inf                           |                     |               |           | <br>a fa Constant |
|--------------------------------------------------------------|--------------------------------------|---------------------|---------------|-----------|-------------------|
| Computer + OSDISK (C)                                        | • Logs • Ini                         |                     | _             |           | <br>• Search Inf  |
| e Edit View Tools Helb<br>Judanize z Tochne in liptany z Spa | re with 🔻 New folder                 |                     |               |           | i≣ • <b>1</b> 1   |
| A reaction                                                   | Name                                 | Date modified       | Type          | Size      |                   |
| Favorites                                                    | a                                    |                     |               | 705.00    |                   |
| Downloads                                                    | setupapi.app.log                     | 11/26/2018 11:13 AM | Text Document | 785 KB    |                   |
| Perent Diaces                                                | setupapi.dev.20170823_153044.log     | 8/23/2017 3:30 PM   | Text Document | 10,400 KB |                   |
| libraries                                                    | setupapi.dev.20180108_142311.log     | 1/8/2018 2:23 PM    | Text Document | 16,540 KB |                   |
| OneDrive                                                     | setupapi.dev.20180827_180147.log     | 8/2//2018 b:01 PM   | Text Document | 10,053 KB |                   |
| onebrive                                                     | setupapi.dev.log                     | 12/12/2017 2:56 AM  | Text Document | 24 KB     |                   |
| Librarian                                                    | setupapi.offline.20170318_140323.log | 3/18/2017 1:03 PM   | Text Document | 5,937 KB  |                   |
| Documents                                                    | setupapi.offline.log                 | 12/3/201/ 3:19 AM   | Text Document | 337 KB    |                   |
| Music                                                        | setupapi.setup.log                   | 12/3/2017 4:35 AM   | Text Document | 2,091 KB  |                   |
| Dictures                                                     |                                      |                     |               |           |                   |
| Videos                                                       |                                      |                     |               |           |                   |
| S VIDEOS                                                     |                                      |                     |               |           |                   |
| Computer                                                     |                                      |                     |               |           |                   |
| SMandadapu_Scanner (\\view) (A:)                             |                                      |                     |               |           |                   |
| SDisk (C:)                                                   |                                      |                     |               |           |                   |
| 👔 view (\) (M:)                                              |                                      |                     |               |           |                   |
| SMandadapu_view4 (\\view) (V:)                               |                                      |                     |               |           |                   |
| SMandadapu_view7 (\\view) (W:)                               |                                      |                     |               |           |                   |
| SMandadapu_view6 (\\view) (X:)                               |                                      |                     |               |           |                   |
| SMandadapu_view5 (\\view) (Y:)                               |                                      |                     |               |           |                   |
| SMandadapu_view3 (\\view) (Z:)                               |                                      |                     |               |           |                   |
|                                                              |                                      |                     |               |           |                   |
| Network                                                      |                                      |                     |               |           |                   |
|                                                              |                                      |                     |               |           |                   |
|                                                              |                                      |                     |               |           |                   |
|                                                              |                                      |                     |               |           |                   |
|                                                              |                                      |                     |               |           |                   |
|                                                              |                                      |                     |               |           |                   |
|                                                              |                                      |                     |               |           |                   |
|                                                              |                                      |                     |               |           |                   |
| 8 items                                                      |                                      |                     |               |           |                   |
|                                                              |                                      |                     |               |           |                   |

Figure (26): Inf folder

### • Panther:

Windows Setup creates log files for all actions that occur during installation. If you are experiencing problems installing Windows, consult the log files to troubleshoot the installation. Windows Setup includes the ability to review the Windows Setup performance events in the Windows Event Log viewer. This enables you to more easily review the actions that occurred during Windows Setup and to review the performance statistics for different parts of Windows Setup.

| Computer > OSDisk (C)                                                                                                    | Logs ▶ Panther       |                   | See Second Sec | Conversion Anno - |  | <b>▼</b> 4+ S | earch Panther | <mark>x ات</mark> |
|----------------------------------------------------------------------------------------------------|----------------------|-------------------|----------------|-------------------|--|---------------|---------------|-------------------|
| File Edit View Tools Help                                                                                                    |                      |                   |                |                   |  |               |               |                   |
| Organize • Include in library • Sha                                                                                                    | re with • New folder |                   |                |                   |  |               | i -           | 0                 |
| ☆ Favorites                                                                                                    | Name                 | Date modified     | Туре           | Size              |  |               |               |                   |
| E Desktop                                                                                                    | cbs.log              | 6/15/2012 1:53 AM | Text Document  | 38 KB             |  |               |               |                   |
| 🐌 Downloads                                                                                                    | Contents0.dir        | 12/3/2017 4:38 AM | DIR File       | 1 KB              |  |               |               |                   |
| laces                                                                                                    | DDACLSys.log         | 12/3/2017 4:35 AM | Text Document  | 3 KB              |  |               |               |                   |
| 🚝 Libraries                                                                                                    | diagerr.xml          | 12/3/2017 4:38 AM | XML Document   | 2 KB              |  |               |               |                   |
| le OneDrive                                                                                                    | diagwm.xml           | 12/3/2017 4:38 AM | XML Document   | 7 KB              |  |               |               |                   |
|                                                                                                    | MainQueueOnline0.que | 12/3/2017 4:38 AM | SMS Data File  | 24 KB             |  |               |               |                   |
| 📜 Libraries                                                                                                    | setup.etl            | 12/3/2017 4:38 AM | ETL File       | 1,152 KB          |  |               |               |                   |
| Documents                                                                                                    | setupact.log         | 12/3/2017 4:38 AM | Text Document  | 162 KB            |  |               |               |                   |
| 🕹 Music                                                                                                    | setuperr.log         | 12/3/2017 4:35 AM | Text Document  | 0 KB              |  |               |               |                   |
| lictures                                                                                                    | setupinfo            | 12/3/2017 4:38 AM | File           | 17 KB             |  |               |               |                   |
| SVIdeos                                                                                                    | unattend.xml         | 12/3/2017 4:38 AM | XML Document   | 3 KB              |  |               |               |                   |
| Computer  Shandadapu_Scanner (\\view) (A)  Shandadapu_Scanner (\\view) (A)  Shandadapu_view4 (\\view) (V)  Shandadapu_view4 (\\view) (V)  Mandadapu_view4 (\\view) (V)  Shandadapu_view6 (\\view) (V)  Shandadapu_view6 (\\view) (V)  Nandadapu_view6 (\\view) (V)  Nandadapu_view6 (\\view) (Z)  Nandadapu_view6 (\\view) (Z)  Nandadapu_view6 (\\view) (Z) |                      |                   |                |                   |  |               |               |                   |
| 11 items                                                                                                    |                      |                   |                |                   |  |               |               |                   |

Figure (27): Panther folder

### • Winsxs:

Windows uses a system folder called WinSxS to store files that are needed for your Windows installation, as well as backups or updates to those files.

• CBS:

CBS stands for component-based servicing. CBS.log is a file which include logs about components when they get installed or uninstalled during updates. If you want to check these files, they are located at %windir%\Logs\CBS\ You will see two files in CBS folder, one is CBS.log and the other is CBS.persist.log. CBS.persist.log is the older of these two and is generated when the CBS.log is around 35-40 MB. Persist log folder can easily be dumped.

|                                       |                      |                    | the Manual Mar  |           |      |                                |   |   |   |
|---------------------------------------|----------------------|--------------------|-----------------|-----------|------|--------------------------------|---|---|---|
| Computer   OSDisk (C:)                | Logs V CBS           | _                  |                 |           | <br> | <ul> <li>Search CBS</li> </ul> | _ | _ | Q |
| Eile Edit ⊻iew Iools Help             |                      |                    |                 |           |      |                                |   |   |   |
| Organize   Include in library   Share | re with ▼ New folder |                    |                 |           |      |                                | • |   | 0 |
| 🚖 Favorites                           | Name                 | Date modified      | Туре            | Size      |      |                                |   |   |   |
| Desktop                               | CBS.log              | 12/12/2017 2:58 A. | . Text Document | 18,289 KB |      |                                |   |   |   |
| 🔰 Downloads                           |                      |                    |                 |           |      |                                |   |   |   |
| laces 😓 Recent Places                 |                      |                    |                 |           |      |                                |   |   |   |
| 🞇 Libraries                           |                      |                    |                 |           |      |                                |   |   |   |
| la OneDrive                           |                      |                    |                 |           |      |                                |   |   |   |
| Libraries                             |                      |                    |                 |           |      |                                |   |   |   |
| Documents                             |                      |                    |                 |           |      |                                |   |   |   |
| 🜛 Music                               |                      |                    |                 |           |      |                                |   |   |   |
| Se Pictures                           |                      |                    |                 |           |      |                                |   |   |   |
| JUI Videos                            |                      |                    |                 |           |      |                                |   |   |   |
| Computer                              |                      |                    |                 |           |      |                                |   |   |   |
| SMandadanu Scanner (1)view) (A-)      |                      |                    |                 |           |      |                                |   |   |   |
| OSDick (C)                            |                      |                    |                 |           |      |                                |   |   |   |
| view () (M <sup>-</sup> )             |                      |                    |                 |           |      |                                |   |   |   |
| SMandadapu view4 (\\view) (V:)        |                      |                    |                 |           |      |                                |   |   |   |
| SMandadapu_view7 (\\view) (W:)        |                      |                    |                 |           |      |                                |   |   |   |
| SMandadapu_view6 (\\view) (X:)        |                      |                    |                 |           |      |                                |   |   |   |
|                                       |                      |                    |                 |           |      |                                |   |   |   |
| SMandadapu_view3 (\\view) (Z:)        |                      |                    |                 |           |      |                                |   |   |   |
| A Manuali                             |                      |                    |                 |           |      |                                |   |   |   |
| Network .                             |                      |                    |                 |           |      |                                |   |   |   |
|                                       |                      |                    |                 |           |      |                                |   |   |   |
|                                       |                      |                    |                 |           |      |                                |   |   |   |
|                                       |                      |                    |                 |           |      |                                |   |   |   |
|                                       |                      |                    |                 |           |      |                                |   |   |   |
|                                       |                      |                    |                 |           |      |                                |   |   |   |
| 1 item                                |                      |                    |                 |           |      |                                |   |   |   |
|                                       |                      |                    |                 |           |      |                                |   |   |   |
| 1                                     |                      |                    |                 |           |      |                                |   |   |   |

Figure (28): CBS Log

### • DISM:

The Deployment Image Servicing and Management (DISM) tool is the primary tool for all offlineservicing tasks. DISM runs from a command prompt from Windows PE or a running Windows operating system. If a failure occurs when executing a DISM command, the tool will provide an immediate response, and log the issue in the DISM.log file. The Session.xml file is a transaction log file that captures all servicing activities on the target operating system. The Session.xml file can be used in conjunction with the DISM.log file to determine points of failures and the required servicing activity.

| 0.510.0 +                                                             |                      |                    | tes Named Red   | Increasing the second | 199.5 | - | -            |     | X |
|-----------------------------------------------------------------------|----------------------|--------------------|-----------------|-----------------------|-------|---|--------------|-----|---|
| 🕒 💭 🗢 🗼 🕨 Computer 🕨 OSDisk (C:) 🕨                                    | ∙ Logs 🕨 dism        | _                  |                 |                       |       |   | 🔻 🍫 Search a | ism | P |
| <u>Eile E</u> dit <u>V</u> iew <u>I</u> ools <u>H</u> elp             |                      |                    |                 |                       |       |   |              |     |   |
| Organize   Include in library   Share                                 | re with   New folder |                    |                 |                       |       |   |              | •   | 0 |
| 🚖 Favorites                                                           | Name                 | Date modified      | Туре            | Size                  |       |   |              |     |   |
| E Desktop                                                             | 📄 dism.log           | 12/11/2017 1:25 A. | . Text Document | 193 KB                |       |   |              |     |   |
| Downloads                                                             |                      |                    |                 |                       |       |   |              |     |   |
| S Recent Places                                                       |                      |                    |                 |                       |       |   |              |     |   |
| Charles                                                               |                      |                    |                 |                       |       |   |              |     |   |
|                                                                       |                      |                    |                 |                       |       |   |              |     |   |
| Libraries                                                             |                      |                    |                 |                       |       |   |              |     |   |
| A Documents                                                           |                      |                    |                 |                       |       |   |              |     |   |
| 🕹 Music                                                               |                      |                    |                 |                       |       |   |              |     |   |
| S Pictures                                                            |                      |                    |                 |                       |       |   |              |     |   |
| JUI Videos                                                            |                      |                    |                 |                       |       |   |              |     |   |
|                                                                       |                      |                    |                 |                       |       |   |              |     |   |
| 🧏 Computer                                                            |                      |                    |                 |                       |       |   |              |     |   |
| SMandadapu_Scanner (\\view) (A:)     SMandadapu_Scanner (\\view) (A:) |                      |                    |                 |                       |       |   |              |     |   |
| losDisk (C:)                                                          |                      |                    |                 |                       |       |   |              |     |   |
|                                                                       |                      |                    |                 |                       |       |   |              |     |   |
| SMandadapu_view4 (\\view) (V:)                                        |                      |                    |                 |                       |       |   |              |     |   |
| SMandadapu_view6 (\\view) (X·)                                        |                      |                    |                 |                       |       |   |              |     |   |
| SMandadapu view5 (\\view) (Y:)                                        |                      |                    |                 |                       |       |   |              |     |   |
| SMandadapu_view3 (\\view) (Z:)                                        |                      |                    |                 |                       |       |   |              |     |   |
|                                                                       |                      |                    |                 |                       |       |   |              |     |   |
| 🚯 Network                                                             |                      |                    |                 |                       |       |   |              |     |   |
|                                                                       |                      |                    |                 |                       |       |   |              |     |   |
|                                                                       |                      |                    |                 |                       |       |   |              |     |   |
|                                                                       |                      |                    |                 |                       |       |   |              |     |   |
|                                                                       |                      |                    |                 |                       |       |   |              |     |   |
|                                                                       |                      |                    |                 |                       |       |   |              |     |   |
|                                                                       |                      |                    |                 |                       |       |   |              |     |   |
| 1 item                                                                |                      |                    |                 |                       |       |   |              |     |   |
| - <b>P</b>                                                            |                      |                    |                 |                       |       |   |              |     |   |
|                                                                       |                      |                    |                 |                       |       |   |              |     |   |

Figure (29): DISM Log

• System restore:

System Restore is a feature in Microsoft Windows that allows the user to revert their computer's state (including system files, installed applications, Windows Registry, and system settings) to that of a previous point in time, which can be used to recover from system malfunctions or other problems. System restore related logs will be available in event log and in windows\logs\systemrestore folder.

| B 940 D 4                                                                                    |                      |                  | -        | Red Descention - Not | _ |                      | _ 0  | X |
|----------------------------------------------------------------------------------------------|----------------------|------------------|----------|----------------------|---|----------------------|------|---|
| 🕒 🕞 🗢 🗼 🕨 Computer 🕨 OSDisk (C:) 🕨                                                           | Logs I systemrestore |                  |          |                      |   | ✓ ♣ Search systemres | tore | Q |
| <u>F</u> ile <u>E</u> dit <u>V</u> iew <u>T</u> ools <u>H</u> elp                            |                      |                  |          |                      |   |                      |      |   |
| Organize • Include in library • Sha                                                          | re with • New folder |                  |          |                      |   | 3=                   | •    | 0 |
| 🚖 Favorites                                                                                  | Name                 | Date modified    | Туре     | Size                 |   |                      |      |   |
| Desktop<br>Downloads                                                                         | PropertyPage1.etl    | 10/31/2018 12:12 | ETL File | 384 KB               |   |                      |      |   |
| CheDrive                                                                                     |                      |                  |          |                      |   |                      |      |   |
| Documents                                                                                    |                      |                  |          |                      |   |                      |      |   |
| 🕹 Music<br>Se Pictures                                                                       |                      |                  |          |                      |   |                      |      |   |
| I Videos                                                                                     |                      |                  |          |                      |   |                      |      |   |
| i Computer                                                                                   |                      |                  |          |                      |   |                      |      |   |
| los OSDisk (C:)                                                                              |                      |                  |          |                      |   |                      |      |   |
| ♀ view (\) (M:) ♀ SMandadapu_view4 (\\view) (V:) ♀ SMandadapu_view7 (\\view) (M:)            |                      |                  |          |                      |   |                      |      |   |
| SMandadapu_view6 (\\view) (X:) SMandadapu_view6 (\\view) (X:) SMandadapu_view5 (\\view) (Y:) |                      |                  |          |                      |   |                      |      |   |
| SMandadapu_view3 (\\view) (Z:)                                                               |                      |                  |          |                      |   |                      |      |   |
| K Network                                                                                    |                      |                  |          |                      |   |                      |      |   |
| 1 item                                                                                       |                      |                  |          |                      |   |                      |      |   |

### Figure (30): System Restore Folder

#### Pbr: •

Windows 8 includes a feature called Push-Button Reset that gives you options for returning your PC to a known configuration. You can use this to recover from a problem, or to return it to the factory state. This can be handy if you are selling a PC, or giving it to another member of the family and want to give them a fresh start.

Push Button Reset provides two options:

- Refresh your PC without affecting your files
- Remove everything and reinstall Windows ٠

### Windows Events:

The Windows event log is a detailed record of system, security and application notifications stored by the Windows operating system that is used by administrators to diagnose system problems and predict future issues.

Application Log: Any event logged by an application. These are determined by the developers while developing the application. Eg.: An error while starting an application gets recorded in Application Log.

System Log: Any event logged by the Operating System. E.g.: Failure to start a drive during startup is logged under System Logs

| 0.000 B                                                                                                    |                                                      | ter Barnet Bart   |           |          |                     |
|----------------------------------------------------------------------------------------------------|------------------------------------------------------|-------------------|-----------|----------|---------------------|
| 🕒 💭 🛛 🕨 Computer 🕨 OSDisk (C:) 🕨                                                                                                    | Logs    winevt                                       |                   |           |          | ✓ 4 Search winevt P |
| <u>File E</u> dit <u>V</u> iew <u>T</u> ools <u>H</u> elp                                                                                                    |                                                      |                   |           |          |                     |
| Organize   Include in library   Sha                                                                                                    | re with • New folder                                 |                   |           |          | III • 🗍 💡           |
| 🚖 Favorites                                                                                                    | Name                                                 | Date modified     | Туре      | Size     |                     |
| E Desktop                                                                                                    | Application.evtx                                     | 12/11/2017 1:32 A | Event Log | 1.092 KB |                     |
| 🐌 Downloads                                                                                                    | Microsoft-Windows-AppReadiness%4Admin.evtx           | 12/11/2017 1:30 A | Event Log | 1.092 KB |                     |
| location and the second second | Microsoft-Windows-AppReadiness%4Operational.evtx     | 12/11/2017 1:30 A | Event Log | 3.140 KB |                     |
| 🞇 Libraries                                                                                                    | Microsoft-Windows-SettingSync%4Debug.evtx            | 12/11/2017 1:32 A | Event Log | 1.028 KB |                     |
| \land OneDrive                                                                                                    | Microsoft-Windows-SettingSvnc%4Operational.evtx      | 12/11/2017 1:30 A | Event Log | 68 KB    |                     |
|                                                                                                    | Microsoft-Windows-Shell-Core%4ActionCenter.evtx      | 12/3/2017 3:34 AM | Event Log | 68 KB    |                     |
| 🎇 Libraries                                                                                                    | Microsoft-Windows-Shell-Core%4AppDefaults.evtx       | 12/11/2017 1:32 A | Event Log | 1,028 KB |                     |
| Documents                                                                                                    | Microsoft-Windows-Shell-Core%4LogonTasksChannel.evtx | 12/3/2017 3:34 AM | Event Log | 68 KB    |                     |
| 🜛 Music                                                                                                    | Kicrosoft-Windows-Shell-Core%40perational.evtx       | 12/11/2017 1:32 A | Event Log | 1,028 KB |                     |
| Se Pictures                                                                                                    | System.evtx                                          | 12/11/2017 1:32 A | Event Log | 1,092 KB |                     |
| Stideos                                                                                                    |                                                      |                   |           |          |                     |
|                                                                                                    |                                                      |                   |           |          |                     |
| s Computer                                                                                                    |                                                      |                   |           |          |                     |
| SMandadapu_Scanner (\\view) (A:)                                                                                                    |                                                      |                   |           |          |                     |
| 😂 OSDisk (C:)                                                                                                    |                                                      |                   |           |          |                     |
| <i> view (\) (M:)</i>                                                                                                    |                                                      |                   |           |          |                     |
| 🛫 SMandadapu_view4 (\\view) (V:)                                                                                                    |                                                      |                   |           |          |                     |
| 🛫 SMandadapu_view7 (\\view) (W:)                                                                                                    |                                                      |                   |           |          |                     |
| 🛫 SMandadapu_viewб (\\view) (Х:)                                                                                                    |                                                      |                   |           |          |                     |
| SMandadapu_view5 (\\view) (Y:)                                                                                                    |                                                      |                   |           |          |                     |
| SMandadapu_view3 (\\view) (Z:)                                                                                                    |                                                      |                   |           |          |                     |
| -                                                                                                    |                                                      |                   |           |          |                     |
| Network                                                                                                    |                                                      |                   |           |          |                     |
|                                                                                                    |                                                      |                   |           |          |                     |
|                                                                                                    |                                                      |                   |           |          |                     |
|                                                                                                    |                                                      |                   |           |          |                     |
|                                                                                                    |                                                      |                   |           |          |                     |
|                                                                                                    |                                                      |                   |           |          |                     |
|                                                                                                    |                                                      |                   |           |          |                     |
| 10 items                                                                                                    |                                                      |                   |           |          |                     |
|                                                                                                    |                                                      |                   |           |          |                     |
|                                                                                                    | <b>Figure (21</b>                                    | A Addies allowed  |           |          |                     |

Figure (31): Windows Events

All copyrights are reserved by Zebra Technologies @2020

# 3. DirectX Diagnosis:

DxDiag ("DirectX Diagnostic Tool ") is a diagnostics tool used to test DirectX functionality and troubleshoot video- or sound-related hardware problems. DirectX Diagnostic can save text files with the scan results.

| 📃 dxdiag.txt - Notepad                                                                                                    |
|----------------------------------------------------------------------------------------------------|
| <u>Eile E</u> dit F <u>o</u> rmat <u>V</u> iew <u>H</u> elp                                                                                                    |
| System Information                                                                                                    |
| Time of this report: 12/12/2017, 02:59:15<br>Machine name: DESKTOP-0733IP9<br>Machine Id: {28C8D821-80E3-446D-8A55-A1E2D334570E}<br>Operating System: Windows 10 Enterprise 64-bit (10.0, Build 15063) (15063.rs2_release.170317-1834)<br>Language: English (Regional Setting: English)<br>System Manufacture: Zebra Technologies Inc<br>System Model: 10-LTDN-1<br>BIOS: 5.04.48.0060-W10-Z-013<br>Processor: Intel(R) Atom(TM) CPU Z3795 @ 1.60GHz (4 CPUs), ~1.6GHz<br>Memory: 4096MB RAM<br>Available 0S Memory: 3988MB RAM<br>Page File: 2316MB used, 3080MB available<br>Windows DirectX Version: DirectX 12<br>DX Setup Parameters: Not found<br>User DPI Setting: Using System DPI<br>System DPI Setting: Using System DPI<br>System DPI Setting: Using System DPI<br>Microsoft Graphics Hybrid: Not Supported<br>Dyna Version: 10.00 15063.0000.64bit Unicode |
| DxDiag Notes<br>Display Tab 1: No problems found.<br>Sound Tab 1: No problems found.<br>Input Tab: No problems found.                                                                                                    |
| DirectX Debug Levels                                                                                                    |
| Direct3D: 0/4 (retail)<br>DirectDraw: 0/4 (retail)<br>DirectInput: 0/5 (retail)<br>DirectMusic: 0/5 (retail)<br>DirectPlay: 0/9 (retail)<br>DirectSound: 0/5 (retail)<br>DirectShow: 0/6 (retail)                                                                                                    |
| Display Devices                                                                                                    |
| Card name: Intel(R) HD Graphics<br>Manufacturer: Intel Corporation<br>Chip type: Intel(R) HD Graphics<br>DAC type: Internal<br>Device Type: Full Device<br>Device Key: Enum\PCI\VEN_8086&DEV_0F31&SUBSYS_72801D28&REV_0D<br>Device Key: Enum\PCI\VEN_8086&DEV_0F31&SUBSYS_72801D28&REV_0D<br>Device Status: 0180200A [DN_DRIVER_LOADED DN_STARTED DN_DISABLEABLE DN_NT_ENUMERATOR DN_NT_DRIVER]                                                                                                    |

Figure (32): Direct Diagnosis dxdiag.txt file

# 4. Dump Files:

A DMP file is a file that contains data "dumped" from a program's memory space. It is often created when a program has an error or crashes and may also be saved by the program "Savedump.exe" on the first reboot after a crash. DMP files are usually named "Memory.dmp."

# 5. Display Info:

Logs display information to a file.

| e <u>E</u> dit <u>V</u> iew <u>T</u> ools <u>H</u> elp                                                                                                    |                                                                                                    |                    |                   |                  |   |
|----------------------------------------------------------------------------------------------------|----------------------------------------------------------------------------------------------------|--------------------|-------------------|------------------|---|
| Organize 🔹 📄 Open 🛛 New folder                                                                                                    |                                                                                                    |                    |                   | □<br>□<br>□<br>□ | 2 |
| ↓ Favorites                                                                                                    | Name                                                                                                    | Date modified      | Туре              | Size             |   |
| E Desktop                                                                                                    | 👢 CBS                                                                                                    | 12/5/2018 12:00 PM | File folder       |                  |   |
| 🐌 Downloads                                                                                                    | 📕 dism                                                                                                    | 12/4/2018 4:40 PM  | File folder       |                  |   |
| 🔩 Recent Places                                                                                                    | 👢 dmp                                                                                                    | 12/4/2018 4:40 PM  | File folder       |                  |   |
| 🞇 Libraries                                                                                                    | 儿 inf                                                                                                    | 12/5/2018 12:00 PM | File folder       |                  |   |
| la OneDrive                                                                                                    | 🐌 Panther                                                                                                    | 12/5/2018 12:00 PM | File folder       |                  |   |
|                                                                                                    | 🐌 systemrestore                                                                                                    | 12/4/2018 4:40 PM  | File folder       |                  |   |
| 📜 Libraries 📃                                                                                                    | 👢 windowsupdate                                                                                                    | 12/5/2018 12:00 PM | File folder       |                  |   |
| Documents                                                                                                    | 👢 winevt                                                                                                    | 12/5/2018 12:00 PM | File folder       |                  |   |
| 🕹 Music                                                                                                    | BuildNumber.txt                                                                                                    | 12/12/2017 3:01 A  | Text Document     | 1 KB             |   |
| S Pictures                                                                                                    | 📄 dispdiag.dat                                                                                                    | 12/12/2017 3:01 A  | DAT File          | 179 KB           |   |
| Julie Videos                                                                                                    | 📄 dxdiag.txt                                                                                                    | 12/12/2017 2:59 A  | Text Document     | 72 KB            |   |
|                                                                                                    | FirmwareVersion.txt                                                                                                    | 12/12/2017 3:01 A  | Text Document     | 1 KB             |   |
| land the second second | IMEI.txt                                                                                                    | 12/12/2017 3:01 A  | Text Document     | 1 KB             |   |
| 🛫 SMandadapu_Scanner (\\view) (A:)                                                                                                    | New Sector Market Market Marke | 12/12/2017 3:01 A  | System Informatio | 1,736 KB         |   |
| 😂 OSDisk (C:)                                                                                                    | 🧿 qfelist.html                                                                                                    | 12/12/2017 3:01 A  | Chrome HTML Do    | 7 KB             |   |
| 🛫 view (\) (M:)                                                                                                    | StoreLogs_2017-12-12_03-01-05.cab                                                                                                    | 12/12/2017 3:01 A  | Cabinet File      | 1,030 KB         |   |
| SMandadapu_view4 (\\view) (V:)                                                                                                    |                                                                                                    |                    |                   |                  |   |
| SMandadapu_view7 (\\view) (W:)                                                                                                    |                                                                                                    |                    |                   |                  |   |

Figure (33): Display Info dispdiag.dat file

# 6. Build Number:

BuildLabEx: Provides the Windows update version EditionID: Provides Edition (Professional or Enterprise) information of the Windows ProductName: Provides Product name of the Windows (Windows 10 Enterprise)

| BuildNumber.txt - Notepad                                                                                                    | X |
|----------------------------------------------------------------------------------------------------|---|
| <u>File Edit Format View H</u> elp                                                                                            |   |
| HKEY_LOCAL_MACHINE\SOFTWARE\Microsoft\Windows NT\CurrentVersion<br>BuildLabEx REG_SZ 15063.0.amd64fre.rs2_release.170317-1834 | ^ |
| HKEY_LOCAL_MACHINE\SOFTWARE\Microsoft\Windows NT\CurrentVersion<br>EditionID REG_SZ Enterprise                                |   |
| HKEY_LOCAL_MACHINE\SOFTWARE\Microsoft\Windows NT\CurrentVersion<br>ProductName REG_SZ Windows 10 Enterprise                   |   |
|                                                                                                    |   |
|                                                                                                    |   |
|                                                                                                    |   |
|                                                                                                    |   |
|                                                                                                    |   |
|                                                                                                    | - |

Figure (34): BuildNumber.txt file

# 7. <u>IMEI:</u>

Netsh mdn show interface will show the information about list of Mobile broadband interfaces available on the system.

| IMEI.txt - Notepad                                                                                                    |                                             |
|----------------------------------------------------------------------------------------------------|---------------------------------------------|
| <u>F</u> ile <u>E</u> dit F <u>o</u> rmat <u>V</u> iew <u>H</u> elp                                                                                                    |                                             |
| <pre>File Edit Format View Help There is 1 interface on the system:     Name : Cellular 2     Description : EM7355     GUID : {38CD1334-540B-49F6-8D0F-314     Physical Address : 98:93:8e:52:55:5a     State : Not connected     Device type : Mobile Broadband device is :     Cellular class : GSM     Device Id : 352236070036227     Manufacturer : Sierra Wireless, Incorporat     Model : EM7355     Firmware Version : SWI9X15C_05.05.58.01     Provider Name :     Roaming : Not roaming     Signal : 0%     RSSI / RSCP : 0 (-113 dBm)</pre> | c2930F76BD}<br>embedded in the system<br>ed |
|                                                                                                    | · · · · · · · · · · · · · · · · · · ·       |

Figure (35): IMEI.txt file

# 8. List of Windows Updates:

Wmic qfe list will provide the list of all installed Microsoft and software updates.

| e + ¢               | 2 O O He   Ne///C/Logs/glelat.html                                                                           |                                              |                                          |              |                                   |               |                                                           |                                         |       |                      |        | - 中 |  |
|---------------------|----------------------------------------------------------------------------------------------------|----------------------------------------------|------------------------------------------|--------------|-----------------------------------|---------------|-----------------------------------------------------------|-----------------------------------------|-------|----------------------|--------|-----|--|
| E 1999              | 🖞 fannanst-line. 📓 Abanathailine 🕻                                                                           | 9418 🗮 1479                                  | waritere 4                               | Support Mare | - 9 -                             | inn DaiAloard | hojet VC (ndty                                            |                                         | i))es | ani () 140           |        |     |  |
| Inchester           | af Win W. Onich Fis Fastmeering                                                                              |                                              |                                          |              |                                   |               |                                                           |                                         |       |                      |        |     |  |
| a magazer           | a or manys - American area functional                                                                        |                                              |                                          |              |                                   |               |                                                           |                                         |       |                      |        |     |  |
| linka ili ce        | Caption                                                                                                    | CSName                                       | Description                              | Focomments   | HolfudD                           | InstallDole   | Installedby                                               | InstalledOn                             | Name  | ServicePackInt/Red   | Status |     |  |
| Node<br>Xiskifop-or | Caption<br>13399 http://wpport.nicrosoft.com/7doid=403594                                                    | CSName<br>DESKTOP-073389                     | Description<br>Update.                   | Focomments   | Holfix1D                          | InstallDole   | Initaliality<br>NT AUTHORITY/SYSTEM.                      | InstalledOn<br>12/3/2017;               | Name  | ServicePackInEffect  | Status |     |  |
| Kode<br>XISKTOP-OF  | Capitan<br>11399) http://wpport.microsoft.com/Noid=4035540<br>11399) http://wpport.microsoft.com/Noid=404951 | CSName<br>DESKTOP-0723099<br>DESKTOP-0723099 | Description<br>Update<br>Security Update | Focomments   | HolfielD<br>KIM035543<br>KIM04051 | InstallDole   | Installedby<br>NT AUTHORITY(SYSTEM<br>NT AUTHORITY(SYSTEM | InstalledOn<br>12/3/2017,<br>12/12/2017 | Name  | ServicePackIntIflect | Status |     |  |

Figure (36): List of Windows Updates qfelist.html file

# 9. WSCollect Logs:

Collects few logs from system and saves it as cab file. It collects few windows updates and events.

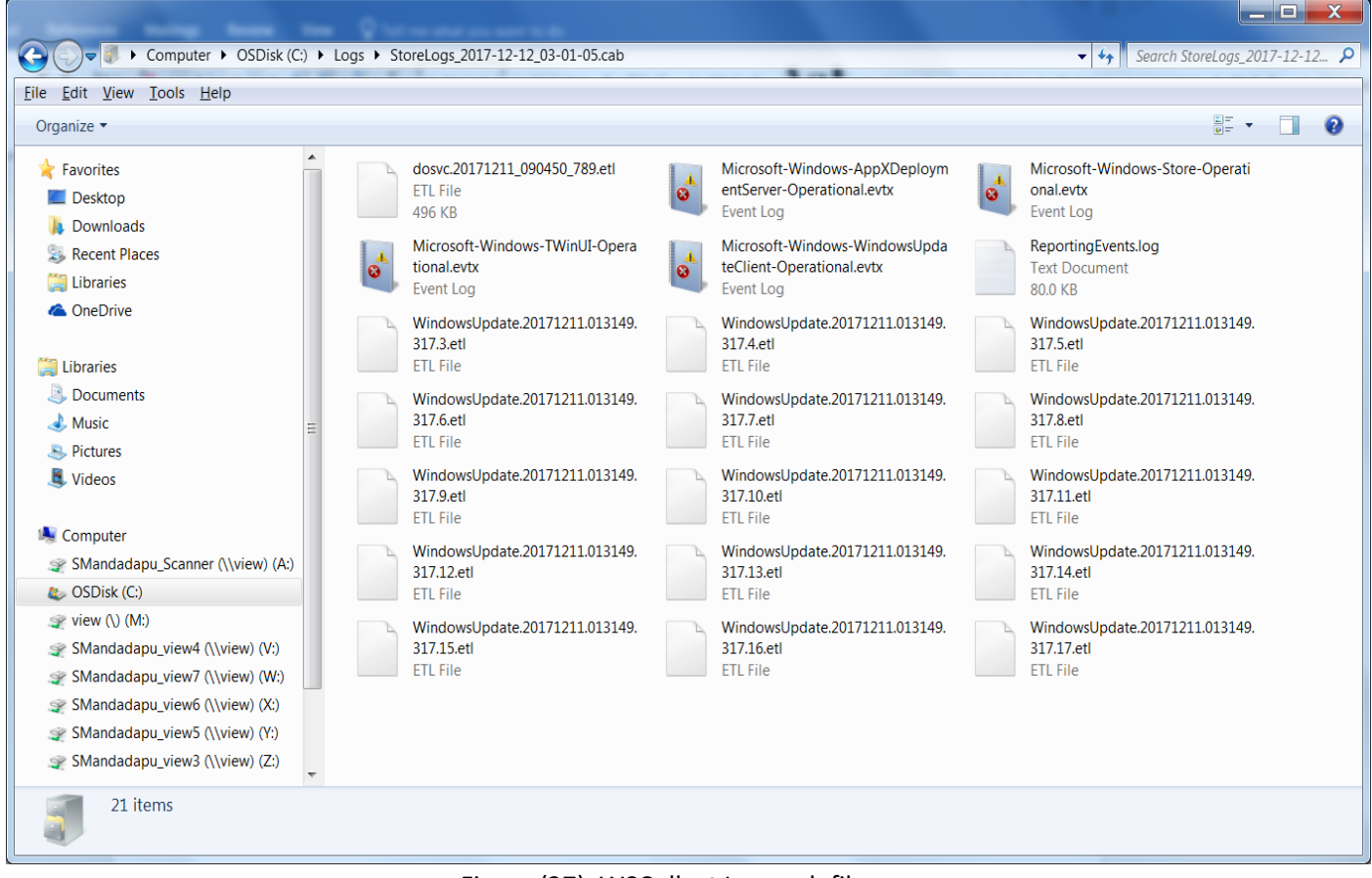

Figure (37): WSCollect Logs cab file

All copyrights are reserved by Zebra Technologies @2020